2-INSTALLING A DATA/FAX MODEM INTO A "WINDOWS.." OR "LINUX" COMPUTER by Francis Chao fchao2@yahoo.com **OMPUTER** 

### SUMMARY

Data/fax modems are no longer bundled into computers so you will have to procure and install one, if you want to fax using the "Windows Fax and Scan", "FaxTalk", "efax-gtk" or similar apps for sending and receiving faxes, instead of using a fax machine.

# TOPICS

- Data/Fax Modems- Form Factors and Architecture
- Recommended Data/Fax Modems
- Big Steps for Installing a Data/Fax Modem
- Small Steps for Installing a Data/Fax Modem

### DATA/FAX MODEMS

- Form factors:
  - Modem that is integral on the motherboard of a laptop or desktop computer
  - PCI card (older desktop computers)
  - PCIe card (newer desktop computers)
  - USB modem (both laptops and desktops)

DATA/FAX MODEMS (continued)

- Architecture Options:
- Controller-based modems
- Controllerless modems or Winmodems
- Softmodems
   (See
   <u>http://www.usr.com/education/</u>
   <u>modem2.asp</u>)

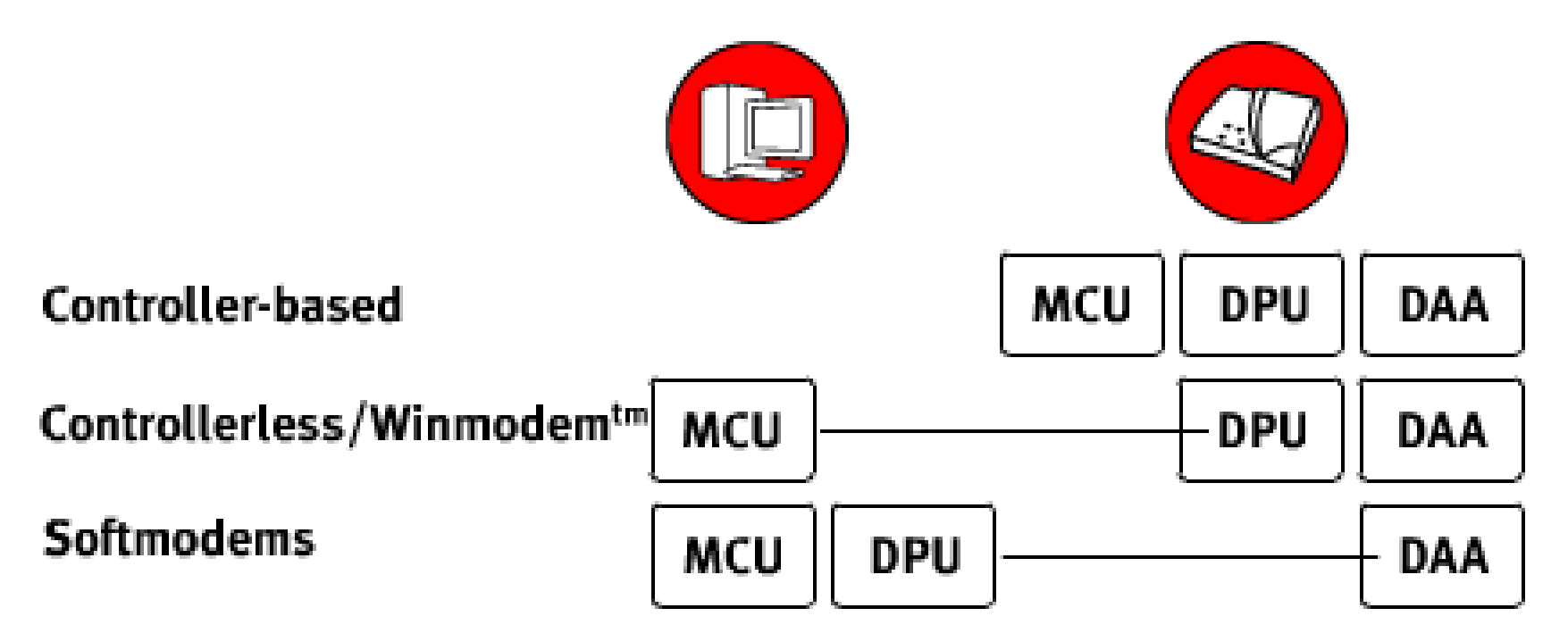

MCU=Microcontroller Unit DPU=Data Pump Unit DAA=Data Access Arrangement (http://www.usr.com/education/m odem1.asp and ..modem2.asp) RECOMMENDED DATA/FAX MODEMS

StarTech.com USB 2.0 Fax **Modem = 56K External Hardware** Dial Up V.92 Modem/ Dongle/Adapter -Computer/Laptop Fax Modem -**USB to Telephone Jack - USB Data** Modem - Network Fax/CMR/POS (USB56KEMH2) Has a Conexant "CX93010 ACF" chip set.

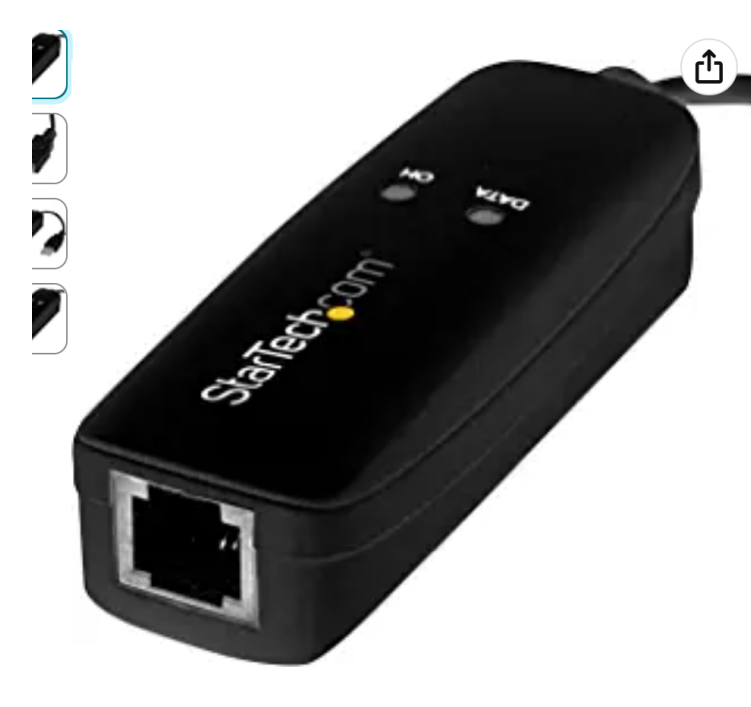

Roll over image to zoom in

 StarTech.com USB 2.0 Fax Modem - 56K External Hardware Dial

 Up V.92 Modem/ Dongle/Adapter - Computer/Laptop Fax Modem

 - USB to Telephone Jack - USB Data Modem - Network

 Fax/CMR/POS (USB56KEMH2)

 Visit the StarTech.com Store

 4.0 ★★★★☆ × 271 ratings | 36 answered questions

-29% \$**45**83

List Price: <del>\$64.99</del> **() vprime** One-Day FREE Returns ~

You can **earn up to \$275** with this limited-time offer, plus **unlimited 5% back at Amazon.com.** Terms apply

May be available at a lower price from other sellers, potentially without free Prime shipping.

Extra Savings 90 days FREE music unlimited. Terms apply 1 Applicable Promotion 🐣

StarTech.com

#### Deliver

<sup>\$</sup>45<sup>83</sup> ✓prime C FREE Retu

FREE deliv

Ø Deliver 92646

In Stock

Qty: 1 🗸

Payment Ships from Sold by

## RECOMMENDED DATA/FAX MODEMS (continued)

https://www.amazon.com/Star Tech-com-56K-USB-Dial-up-Modem/dp/B01MYLE06I/

## RECOMMENDED DATA/FAX MODEMS (continued)

**USB 56K External Dial Up Fax** Data Modem Windows 10 / 8 / 7 / XP / Vista **Brand: Miyagle** Has a Conexant "CX93010 ACF" chip set.

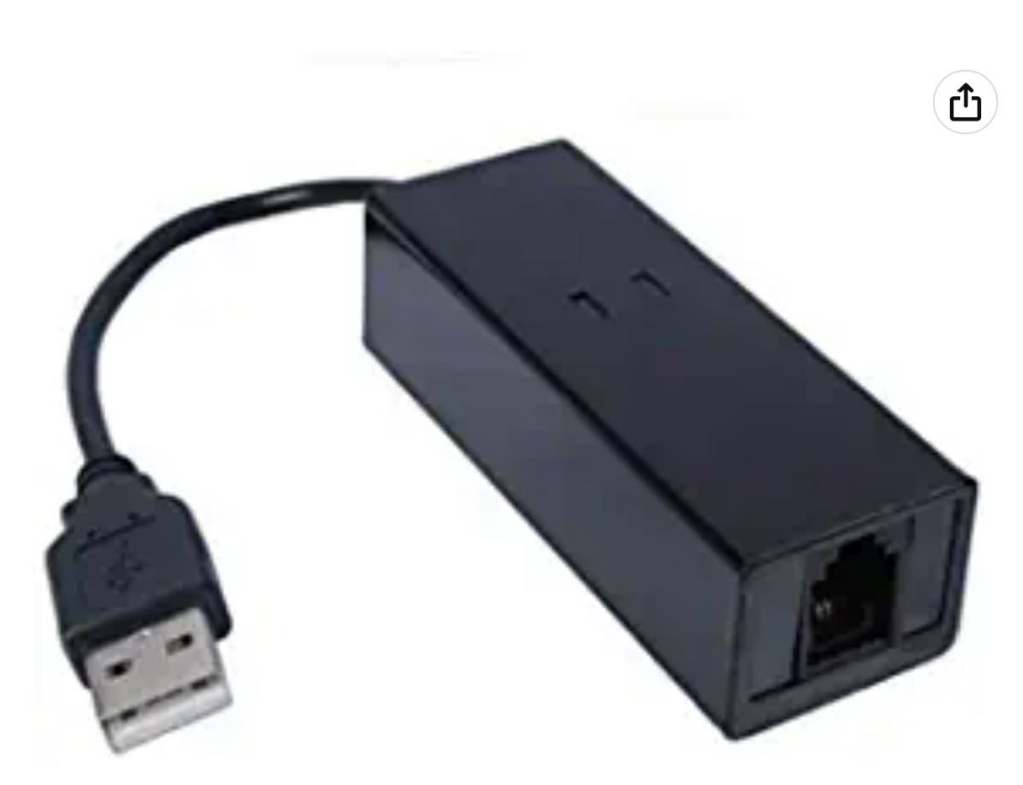

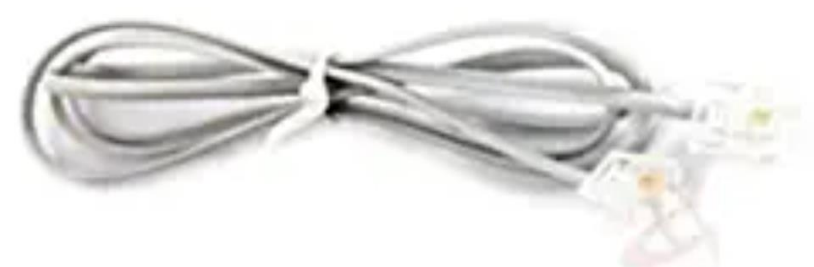

Click image to open expanded view

### USB 56K External Dial Up Fax

Data Modem Windows 10 / 8 / 7 /

 XP / Vista

 Brand: Miyagle

 4.2 ★★★★★ ~ 705 ratings

 | 103 answered questions

 Amazon's Choice
 for "usb modem"

### <sup>\$</sup>37<sup>98</sup>

### ✓prime Two-Day FREE Returns ✓

With Amazon Business, you would have saved \$276.93 in the last year. Create a free account and save up to 10% today.

Brand Miyagle

Connectivity USB

Technology

**Compatible** Laptop, Personal Computer **Devices** 

1

Total Ethernet Ports

#### Delivery

### \$**37**98

✓prime Two-Day
FREE Returns

FREE delivery **Sund** Order within 7 hrs

Deliver to Francis 92646

#### In Stock

Qty: 1 🗸

#### Add to C

#### Buy No

Payment Secure tra Ships from Amazon Sold by Miyagle F Returns Eligible for Refund o within 30 Support Free Ama

# BIG STEPS OF INSTALLING A DATA/FAX MODEM

- BIG STEP 100: Install per the manufacturer's instructions
- BIG STEP 200: Test the modem
- BIG STEP 300: Set "My Location" in "Windows.."
- BIG STEP 400: Disable "Wait for dial tone" in "Windows.."

BIG STEP 100 (Install modem..)

 If you are installing the modem into a "Windows.." computer
 Follow the manufacturer's directions for installing the modem.

If you are installing the modem into a "Linux" attach the modem to the computer

### BIG STEP 100 (Install modem) (continued)

- If you are installing the modem into a "Linux" computer, attach the modem to the computer: If the modem connects via USB, it can be installed with the computer powered up.
  - If the modem connects via PCie or PCie, install the modem with the computer powered off

### BIG STEP 200 (Test modem)

 Small Step 201: If you are installing a USB modem into a "Linux" computer, run Isusb

from inside the "Terminal" app to verify that the operating computer recognizes the modem

- Small Step 201 (continued): If you are installing a PCi or PCie modem into a "Linux" computer, run Ispci
  - from inside the "Terminal" app to verify that the operating computer recognizes the modem

 Small Step 201 (continued): If you are installing any type of modem into a "Windows" computer, please complete the remaining steps to run diagnostics on the modem:

 Small Step 201 (continued): Get into "Phone and Modem" from either the "Control Panel" app or the "Settings" app of "Windows..":

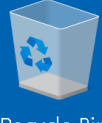

Recycle Bin

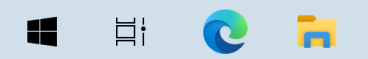

 $\Box$ 

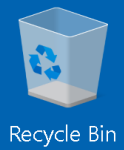

0 🔒

ä¦

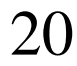

 $\Box$ 

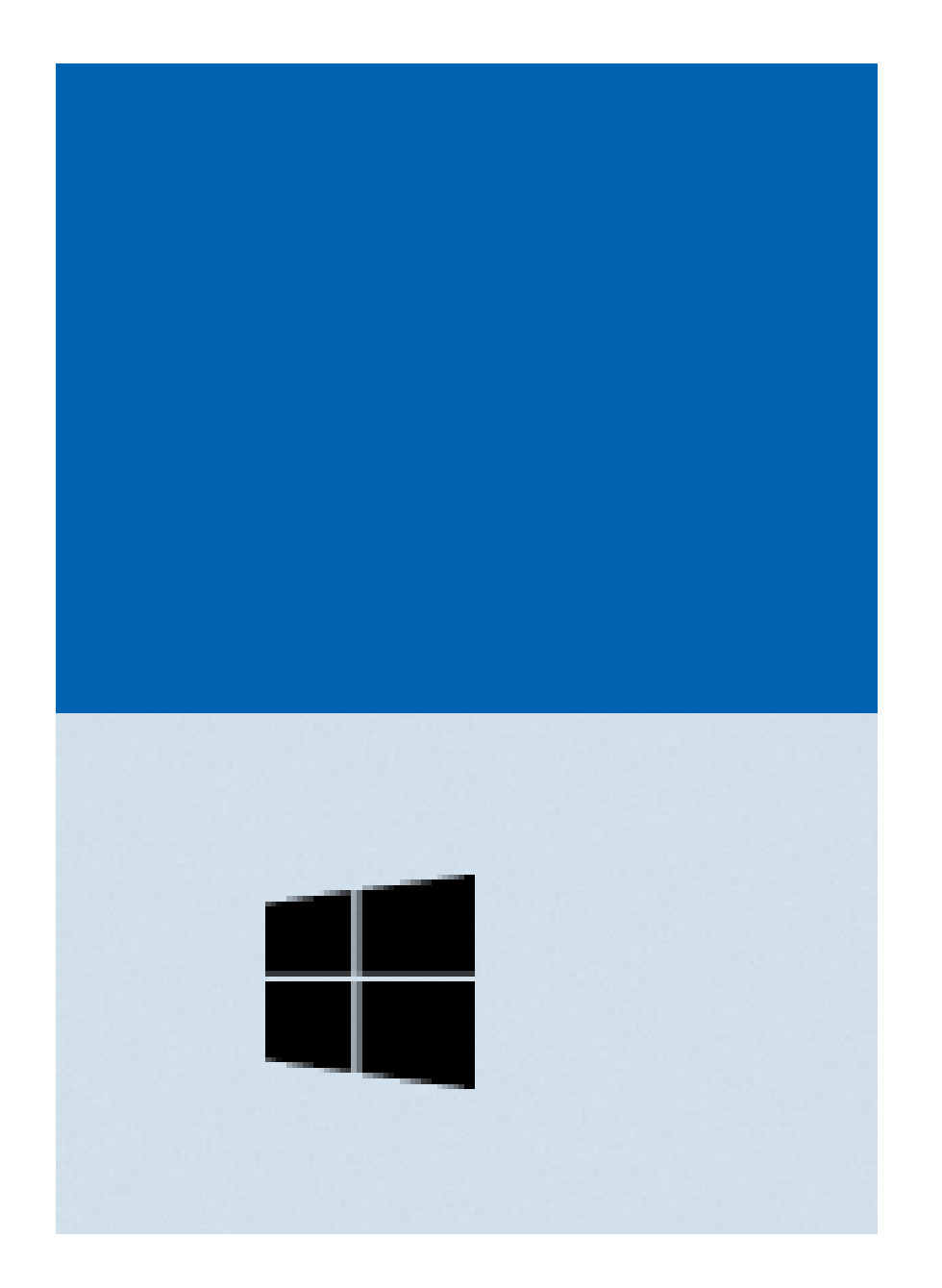

| 2 | 1              |                 |                         |                         |
|---|----------------|-----------------|-------------------------|-------------------------|
| ≡ | Recently added | Productivity    |                         |                         |
|   | 🥰 GIMP 2.10.34 |                 | 💽 🚾 💌                   |                         |
|   | #              | 6               | S 🔹                     |                         |
|   | 3D Viewer      | Microsoft 365   |                         | Mail                    |
|   | С              |                 |                         |                         |
|   | Calculator     |                 |                         | $\downarrow$            |
|   | Calendar       | Microsoft Edge  | Photos                  | Microsoft To            |
|   | Camera         | Explore         |                         |                         |
|   |                |                 |                         |                         |
| 8 | O Cortana      | <b>E</b>        | <u>_</u>                | $\downarrow$            |
| D | F              | Microsoft Store | Weather                 |                         |
|   | Feedback Hub   | ~               |                         | ⊜ ⊥ ⊥                   |
|   | G              |                 | $\overline{\mathbf{A}}$ | $\overline{\mathbf{h}}$ |
| ŝ |                | Solitaire & Ca  |                         | Play                    |
| Ċ | 🥰 GIMP 2.10.34 |                 |                         |                         |
| 4 | Hi 💽 🖬         |                 |                         |                         |

へ ြ に (1) 7:39 PM 5/12/2023

 $\Box$ 

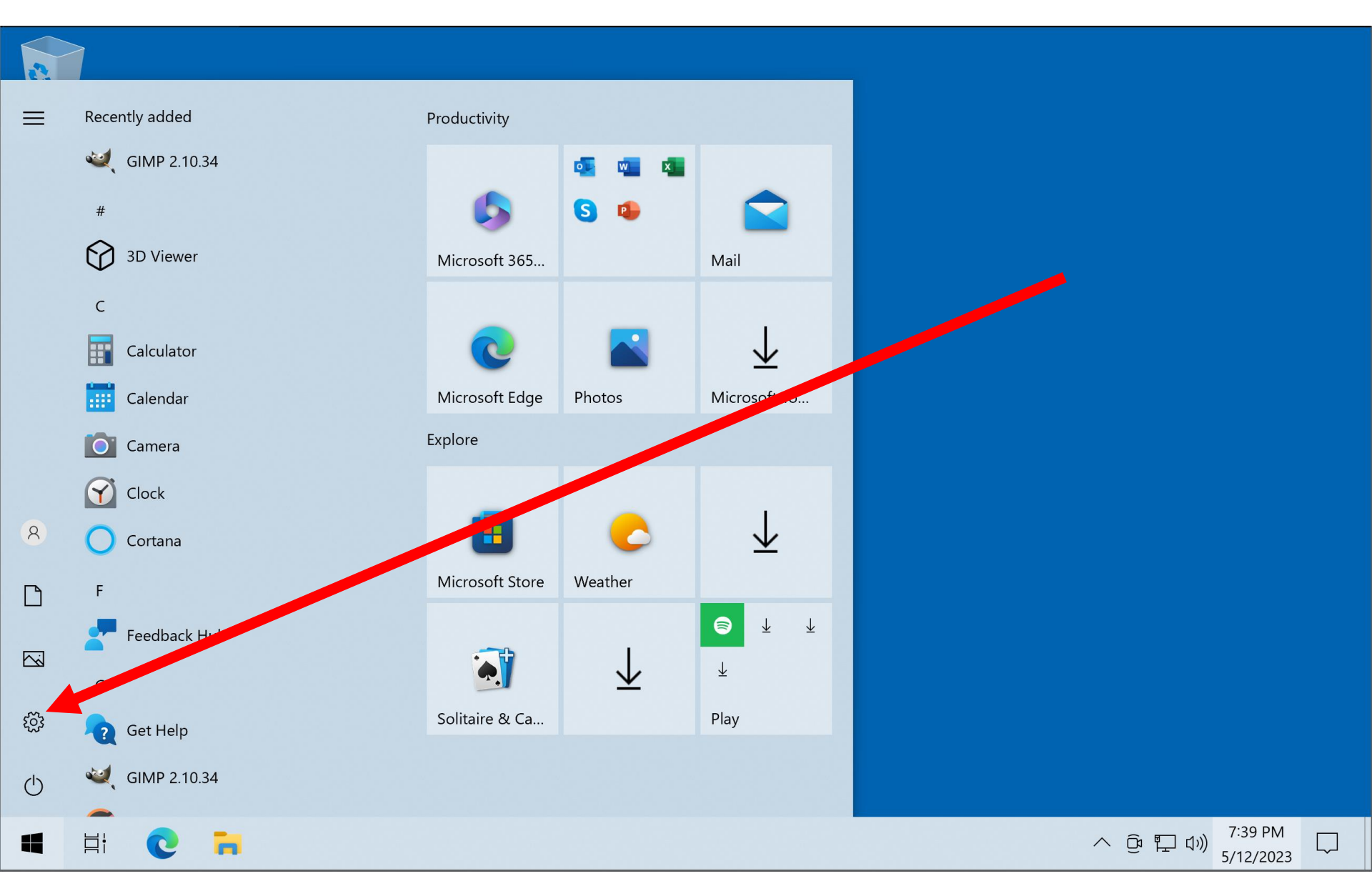

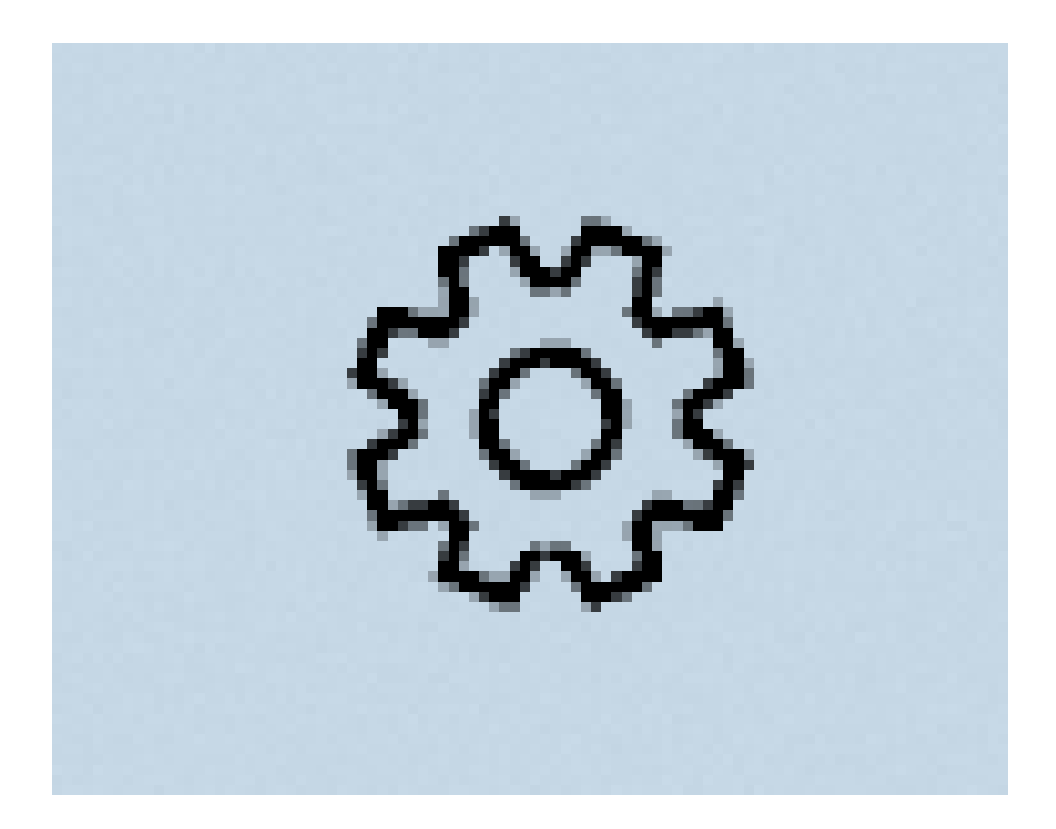

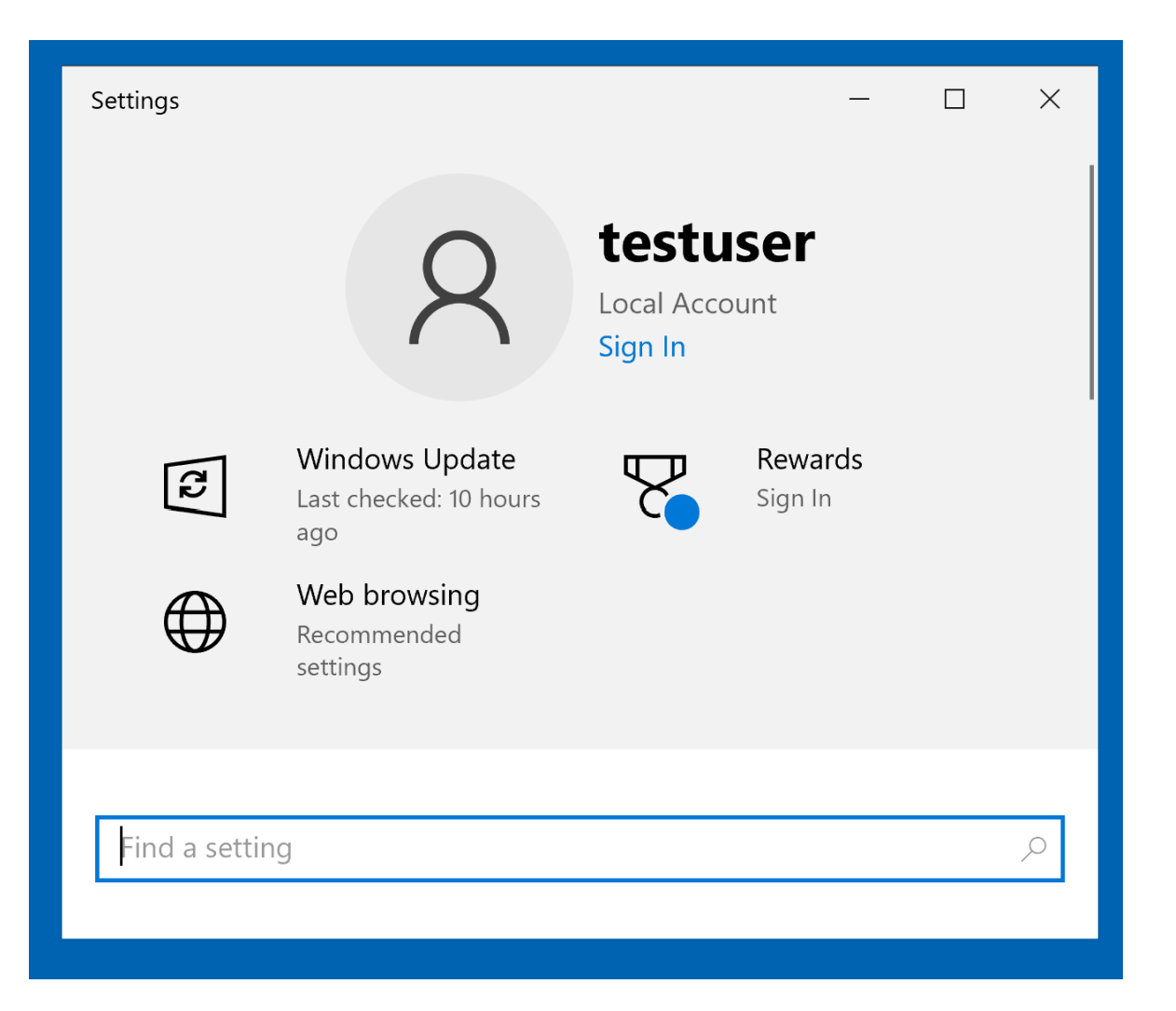

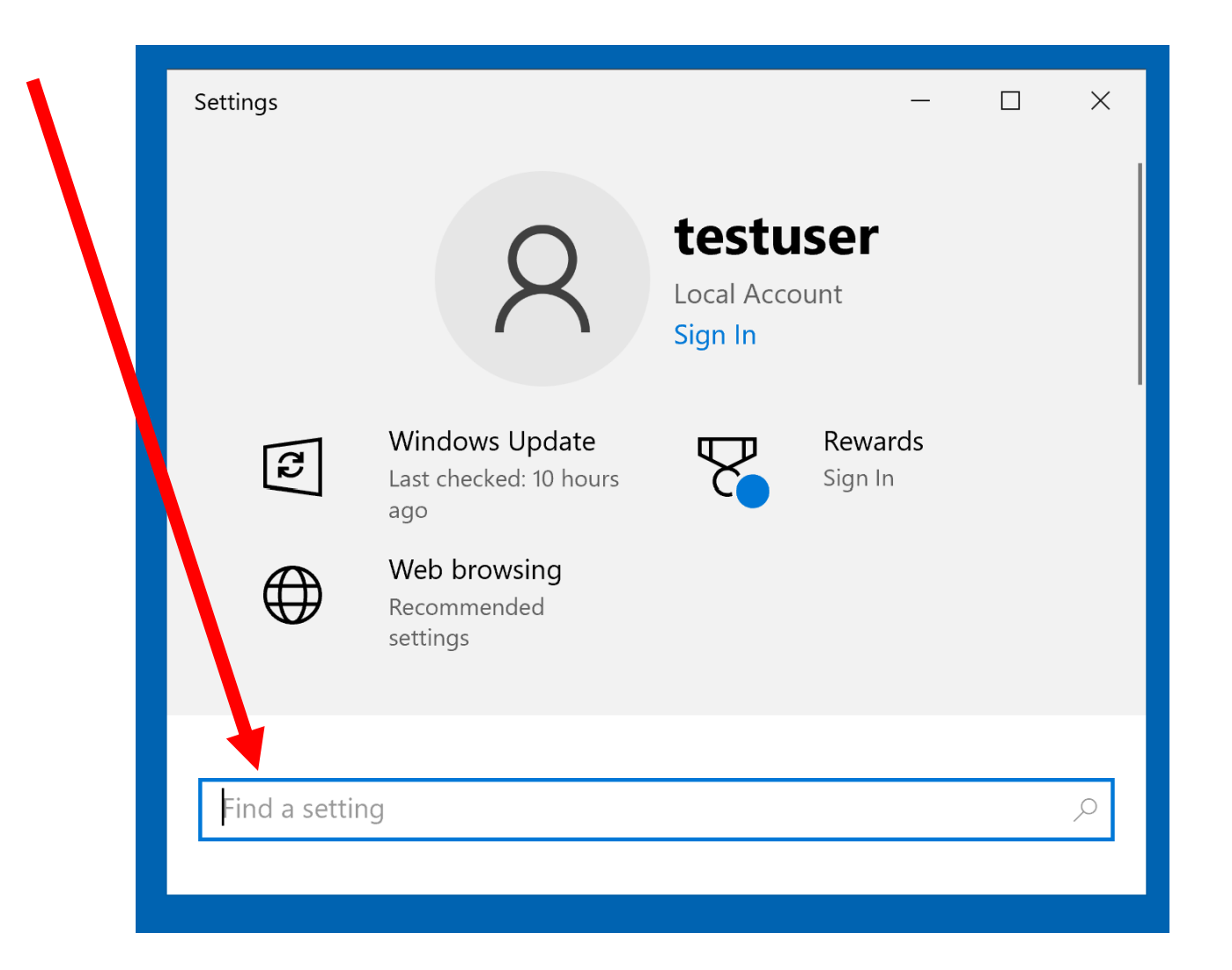

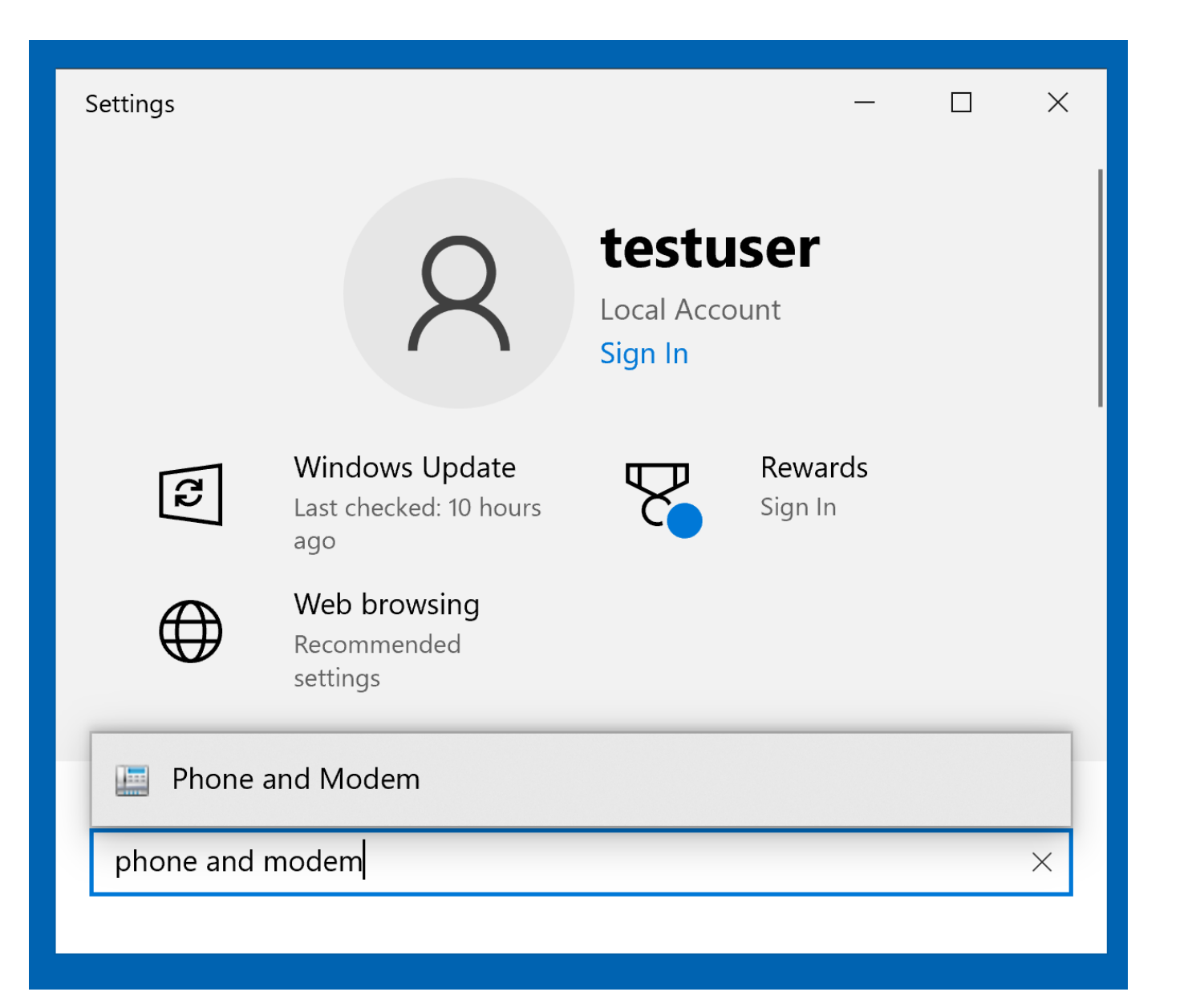

| ← Settings        | _ | × |
|-------------------|---|---|
| 命 Search results  |   |   |
| phone and modem   |   | × |
| 🔛 Phone and Modem |   |   |
|                   |   |   |
|                   |   |   |
|                   |   |   |
|                   |   |   |
|                   |   |   |

| $\leftarrow$ Settings | - | × |
|-----------------------|---|---|
|                       |   |   |
| phone and modem       |   | × |
| 🛄 Phone and Modem     |   |   |
|                       |   |   |
|                       |   |   |
|                       |   |   |
|                       |   |   |
|                       |   |   |

 Small Step 202: Double-click on the "Modems" tab inside "Phone and Modem":

| Phone and Modern X     Dialing Rules Moderns   Advanced   The list below displays the locations you have specified. Select the location from which you are dialing.   Location   Location   My Location     New   Edit   Delete     OK   Cancel                                                                                                    |    |                                                                                                    |              |          |        |   |
|----------------------------------------------------------------------------------------------------|----|----------------------------------------------------------------------------------------------------|--------------|----------|--------|---|
| Dialing Rules       Modems       Advanced         Image: Section of the section of the section o                                                                 |    | Phone and Mode                                                                                            | m            |          |        | × |
| Image: Selection of the selection of the selec | ec | Dialing Rules Mode                                                                                        | ems Advanced |          |        |   |
| Location:<br>Area Code<br>My Location 714<br>New Edit Delete<br>OK Cancel Apply                                                                                                    |    | The list below displays the locations you have specified. Select the location from which you are dialing. |              |          |        |   |
| Location       Area Code         • My Location       714         Image: New       Edit         Delete         OK       Cancel         Apply                                                                                                    |    | Locations:                                                                                                |              |          |        |   |
| •My Location     714       New     Edit       Delete                                                                                                    |    | Location                                                                                                  |              | Area Coo | de     |   |
| New Edit Delete                                                                                                    |    | My Location                                                                                               |              | 714      |        |   |
| New Edit Delete OK Cancel Apply                                                                                                    |    |                                                                                                    |              |          |        |   |
| New       Edit       Delete         OK       Cancel       Apply                                                                                                    |    |                                                                                                    |              |          |        |   |
| New Edit Delete OK Cancel Apply                                                                                                    |    |                                                                                                    |              |          |        |   |
| New Edit Delete OK Cancel Apply                                                                                                    |    |                                                                                                    |              |          |        |   |
| New Edit Delete OK Cancel Apply                                                                                                    |    |                                                                                                    |              |          |        |   |
| New       Edit       Delete         OK       Cancel       Apply                                                                                                    |    |                                                                                                    |              |          |        |   |
| New Edit Delete OK Cancel Apply                                                                                                    |    |                                                                                                    |              |          |        |   |
| New Edit Delete                                                                                                    |    |                                                                                                    |              |          |        |   |
| OK Cancel Apply                                                                                                    |    |                                                                                                    | New          | Edit     | Delete |   |
| OK Cancel Apply                                                                                                    |    |                                                                                                    |              |          |        |   |
| OK Cancel Apply                                                                                                    |    |                                                                                                    |              |          |        |   |
| OK Cancel Apply                                                                                                    |    |                                                                                                    |              |          |        |   |
| OK Cancel Apply                                                                                                    |    |                                                                                                    |              |          |        |   |
| OK Cancel Apply                                                                                                    |    |                                                                                                    |              |          |        |   |
|                                                                                                    |    |                                                                                                    | OK           | Cancel   | Apply  | f |
|                                                                                                    |    |                                                                                                    |              |          |        |   |

| Dialing Rules       Modems       Advanced         Image: Second Second Sec | Ð |
|----------------------------------------------------------------------------------------------------|---|
| Image: Select the location of the location of the location of the location of the location.         Location       Area Code         Image: Image: I                  | Ð |
| Locations          Location       Area Code         My Location       714                                                                                                    |   |
| • My Location         714                                                                                                    | • |
|                                                                                                    |   |
|                                                                                                    |   |
|                                                                                                    |   |
|                                                                                                    |   |
|                                                                                                    |   |
|                                                                                                    |   |
| New Edit Delete                                                                                                    |   |
|                                                                                                    |   |
|                                                                                                    |   |
|                                                                                                    |   |
| OK Cancel App                                                                                                    |   |

 Small Step 203: Double-click on the newly-installed modem:

| A Phone and Modem                      | ×   |
|----------------------------------------|-----|
| Dialing Rules Modems Advanced          |     |
| The following modems are installed:    |     |
| Modem Attached To                      |     |
| Conexant USB CX93010 ACF Modem #2 COM4 |     |
|                                        |     |
|                                        |     |
|                                        |     |
|                                        |     |
|                                        |     |
|                                        |     |
|                                        |     |
|                                        |     |
|                                        |     |
|                                        |     |
|                                        |     |
| Add                                    | əs  |
|                                        |     |
| OK Cancel Ap                           | ply |
|                                        |     |

| and Modem and Modem                    | × |
|----------------------------------------|---|
| Dialing Rules Modems Advanced          |   |
| The following modems are installed:    |   |
| Modem Attached To                      |   |
| Conexant USB CX93010 ACF Modem #2 COM4 |   |
|                                        |   |
| Add Properties                         |   |
| OK Cancel Apply                        |   |

• Small Step 204: Double-click on the Diagnostics tab:
| IES INIOUEII | Advanced                         |                           |        |
|--------------|----------------------------------|---------------------------|--------|
| 🥔 Conex      | ant USB CX93010 AG               | CF Modem #2 Properties    | ×      |
| General      | Modem Diagnostic                 | s Advanced Driver Details | Events |
|              | Conexant USB CXS                 | 03010 ACF Modem #2        |        |
|              | Device type:                     | Modems                    |        |
|              | Manufacturer:                    | Conexant                  |        |
|              | Location:                        | Port_#0006.Hub_#0003      |        |
| Device       | status<br>device is working prop | erly.                     |        |
|              | Change settings                  | OK                        | Cancel |

| IES IVIOUEII | Advar       | ncea                 |              |          |         |        |                 |   |
|--------------|-------------|----------------------|--------------|----------|---------|--------|-----------------|---|
| Conexa       | ant USB (   | X93010 AC            | F Modem #2   | Propert  | ies     |        |                 | × |
| General      | Modem       | Diagnostics          | s Advanced   | Driver   | Details | Events |                 |   |
| <b>A</b>     | Conexa      | nt l <i>us</i> B CX9 | 3010 ACF Mod | dem #2   |         |        |                 |   |
|              | Devide      | type:                | Modems       |          |         |        |                 |   |
|              | Manufa      | cturer:              | Conexant     |          |         |        |                 |   |
|              | Location    | ו:                   | Port_#0006.H | lub_#000 | )3      |        |                 |   |
| Drvice       | status      |                      |              |          |         |        |                 |   |
| This         | device is v | vorking prop         | erly.        |          |         |        | *               |   |
|              |             |                      |              |          |         |        | $\mathbf{\vee}$ |   |
|              |             |                      |              |          |         |        |                 |   |
| •            | Change se   | ettings              |              |          |         |        |                 |   |
|              |             |                      |              |          |         |        | <b>.</b> .      |   |
|              |             |                      |              |          | OK      |        | Cancel          |   |

 Small Step 205: Click on the Query Modem button:

| ules wodems Advanced                            |                            |
|-------------------------------------------------|----------------------------|
| Conexant USB CX93010 ACF Mode                   | em #2 Properties X         |
| General Modem Diagnostics Adva                  | nced Driver Details Events |
| Modem Information                               |                            |
| Field Value<br>Hardware ID USB\VID_0572&PID_134 | ·0&REV_0100                |
| _                                               | Oursen Mardana             |
|                                                 | Query Modem                |
| Logging<br>Append to Log                        | View log                   |
|                                                 |                            |
|                                                 | OK Cancel                  |

| u  | Iles Woderns Advanced                                                         |   |
|----|-------------------------------------------------------------------------------|---|
|    | Conexant USB CX93010 ACF Modem #2 Properties                                  | × |
| _  | General Modem Diagnostics Advanced Driver Details Events                      |   |
| ie | Modem Information                                                             |   |
|    | Field Value   Hardware ID USB\VID_0572&PID_1340&REV_0100     Command Response |   |
|    | Query Modem                                                                   |   |
|    | OK Cancel                                                                     |   |

• Small Step 206: Read the results:

| 🧊 Conexant                                            | USB CX93010 A                                                    | CF Modem #2  | 2 Proper | ties     |        | × |
|-------------------------------------------------------|------------------------------------------------------------------|--------------|----------|----------|--------|---|
| General Mo                                            | odem Diagnostic                                                  | Advanced     | Driver   | Details  | Events |   |
| Modem Inform                                          | nation                                                           |              |          |          |        |   |
| Field<br>Hardware I[                                  | Value<br>) USB\VID_05728                                         | &PID_1340&RE | EV_0100  |          |        |   |
| Command<br>ATQ0V1E0<br>AT+GMM<br>AT+FCLAS<br>AT#CLS=? | Response<br>Success<br>+GMM: V90<br>S=? 0,1,1.0,2,8<br>COMMAND I | NOT SUPPOR   | TED      | >        |        |   |
|                                                       |                                                                  |              | Qu       | ery Mode | m      |   |
| Logging<br>Append                                     | to Log                                                           |              | Y        | View log |        |   |
|                                                       |                                                                  |              |          |          |        |   |

| General Mod                                        | em Diagnostics Advance                                                           | ed Driver Details Events     |  |
|----------------------------------------------------|----------------------------------------------------------------------------------|------------------------------|--|
| Modem Informa                                      | ation                                                                            |                              |  |
| Field<br>Hardware ID                               | √alue<br>JSB\VID_0572&PID_1340&                                                  | REV_0100                     |  |
| Command<br>AT#CLS=?<br>AT+GCI?<br>AT+GCI=?<br>ATI1 | Response<br>COMMAND NOT SUPPO<br>+GCI: B5<br>+GCI: (00,07,09,0A,0F,16<br>Success | ORTED<br>6,1B,20,25,26,27,20 |  |
|                                                    |                                                                                  | ~                            |  |
|                                                    |                                                                                  | Query Modem                  |  |
| Logging<br>Append to                               | Log                                                                              | Query Modem                  |  |

|                                         | Anceu                                                 |             |         |               |        |        |   |
|-----------------------------------------|-------------------------------------------------------|-------------|---------|---------------|--------|--------|---|
| 🥔 Conexant USI                          | 3 CX93010 ACF                                         | Modem #2    | Propert | ies           |        |        | × |
| General Moder                           | n Diagnostics                                         | Advanced    | Driver  | Details       | Events | 5      |   |
| Field Va<br>Hardware ID US              | alue<br>SB\VID_0572&PI                                | D_1340&RE   | V_0100  |               |        |        |   |
| Command<br>ATI3<br>ATI4<br>ATI5<br>ATI6 | Response<br>CX93001-EIS_\<br>Success<br>B5<br>Success | /0.2013-V92 |         |               |        |        |   |
| <                                       |                                                       |             | Que     | ><br>ery Mode | m      |        |   |
| Logging<br>Append to L                  | og                                                    |             | ١       | /iew log      |        |        |   |
|                                         |                                                       |             |         | OK            |        | Cancel |   |

 Small Step 207: Click on the OK button:

| (ules modorio | Auvanceu |
|---------------|----------|
|---------------|----------|

| General Mode             | em Diagnostics          | Advanced    | Driver  | Details                    | Events |
|--------------------------|-------------------------|-------------|---------|----------------------------|--------|
| Nodem Informa            | ation                   |             |         |                            |        |
| Field \<br>Hardware ID l | √alue<br>JSB\VID 0572&F | 91D 1340&RE | EV 0100 |                            |        |
|                          |                         |             |         |                            |        |
|                          |                         |             |         |                            |        |
|                          |                         |             |         |                            |        |
| Command                  | Response                |             |         | /                          |        |
| ATI5                     | B5                      |             |         |                            |        |
| ATI6<br>ATI7             | Success                 |             |         |                            |        |
|                          |                         |             |         |                            |        |
| <                        |                         |             |         | >                          |        |
| <                        |                         |             |         | >                          |        |
| <                        |                         |             | Qu      | ><br>ery Moder             | m      |
| Logging                  |                         |             | Qu      | ><br>ery Moder             | m      |
| Logging                  | Log                     |             | Qu      | ><br>ery Moder<br>/iew log | m      |
| Logging                  | ) Log                   |             | Qu      | ><br>ery Moder<br>/iew log | m      |
| Logging Append to        | ) Log                   |             | Qu      | ><br>ery Moder             | m      |

 Small Step 208: Click on the OK button:

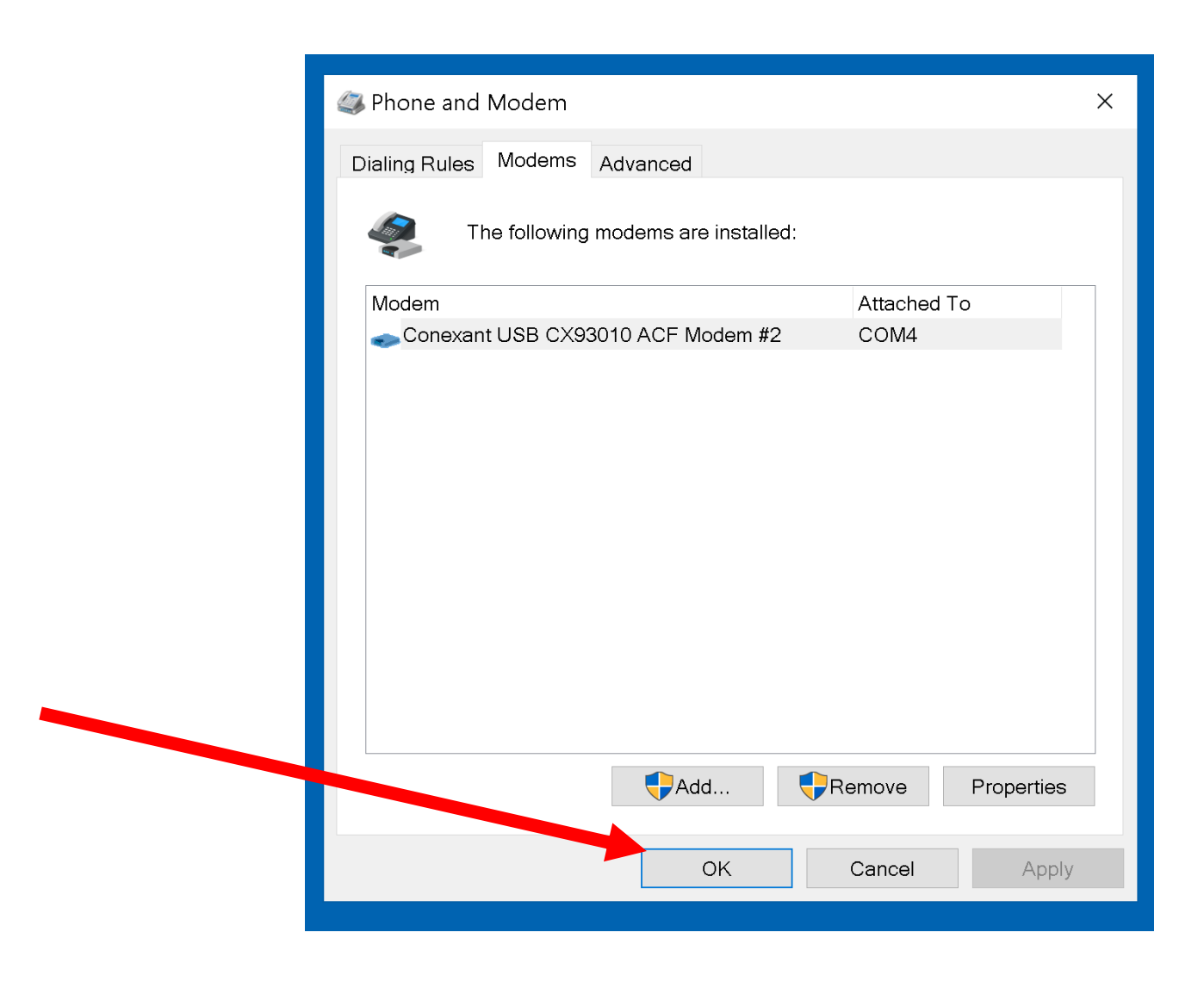

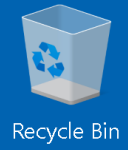

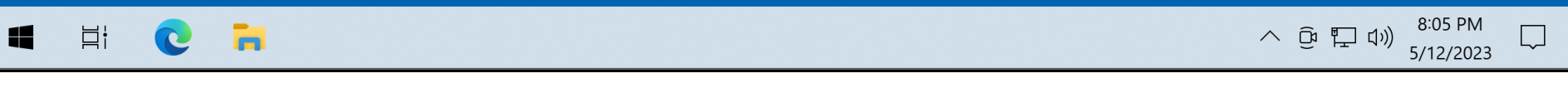

#### BIG STEP 300 ("My Location")

 Small Step 301 (continued): If you are installing any type of modem into a "Windows" computer, please complete the remaining steps to set or verify the area code:

# BIG STEP 300 ("My Location") (continued)

 Small Step 301 (continued): Get into "Phone and Modem" from either the "Control Panel" app or the "Settings" app of "Windows..":

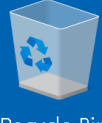

Recycle Bin

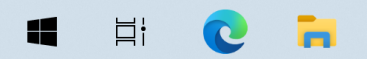

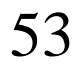

 $\Box$ 

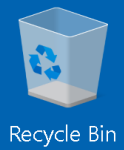

0 🖬

ä¦

7:38 PM Show hidden icons /12/2023

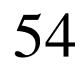

 $\Box$ 

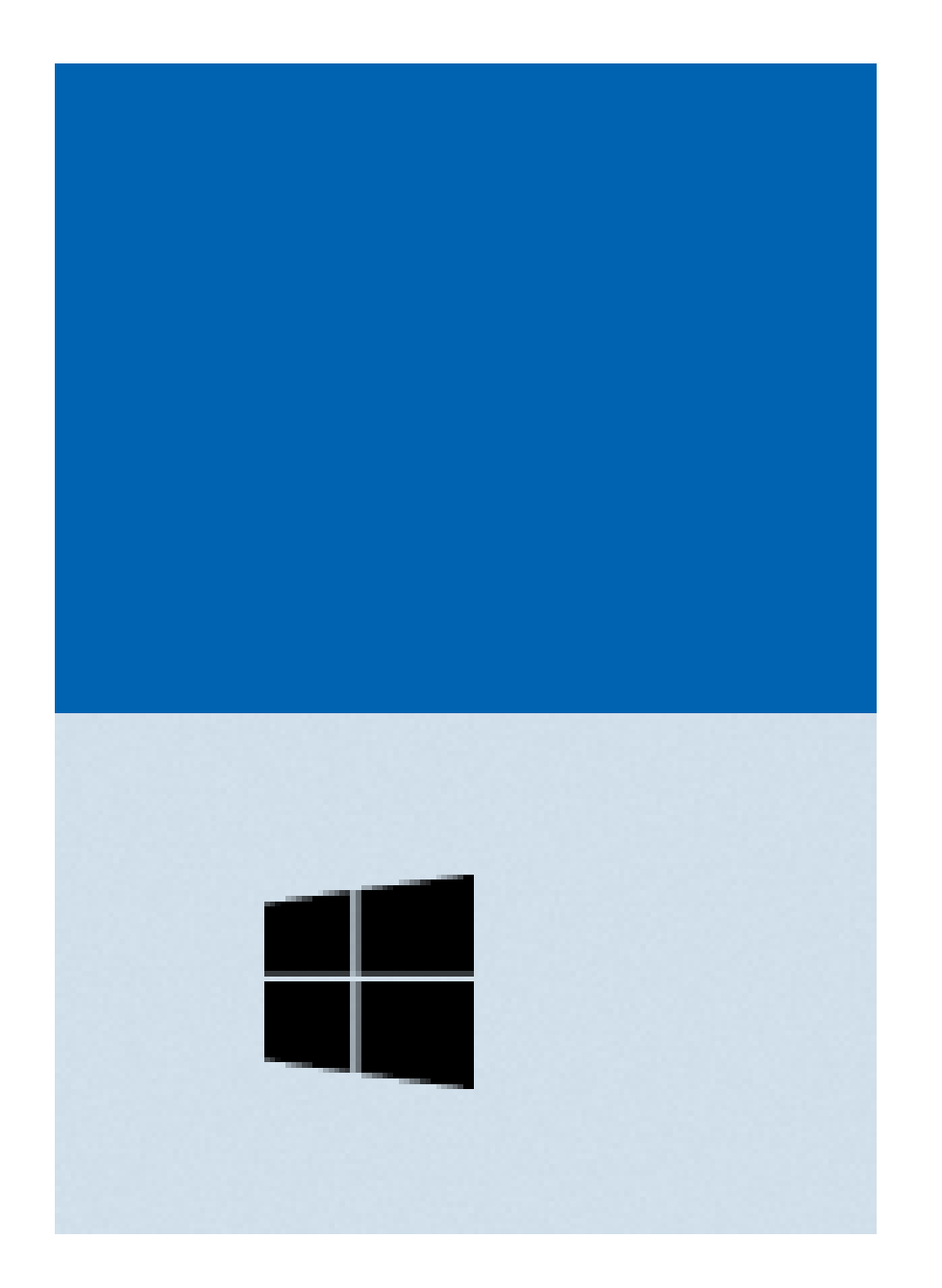

| 2 | 1              |                 |                         |                           |
|---|----------------|-----------------|-------------------------|---------------------------|
| ≡ | Recently added | Productivity    |                         |                           |
|   | 🦦 GIMP 2.10.34 |                 | 💁 🚾 💶                   |                           |
|   | #              | 6               | 6                       |                           |
|   | 3D Viewer      | Microsoft 365   |                         | Mail                      |
|   | C              |                 |                         |                           |
|   | Calculator     | 9               |                         | $\downarrow$              |
|   | Calendar       | Microsoft Edge  | Photos                  | Microsoft To              |
|   | Camera         | Explore         |                         |                           |
|   | Clock          | _               |                         |                           |
| 8 | O Cortana      | <b></b>         | <u> </u>                | $\downarrow$              |
| ß | F              | Microsoft Store | Weather                 | _                         |
|   | Feedback Hub   | .~~             |                         | $\bigcirc$ $\overline{7}$ |
|   | G              |                 | $\overline{\mathbf{A}}$ | $\overline{\mathbf{A}}$   |
| ŝ | Get Help       | Solitaire & Ca  |                         | Play                      |
| Ċ | 🥰 GIMP 2.10.34 |                 |                         |                           |
|   | Hi 💽 🖬         |                 |                         |                           |

へ 迎 印 印 印 7:39 PM 5/12/2023

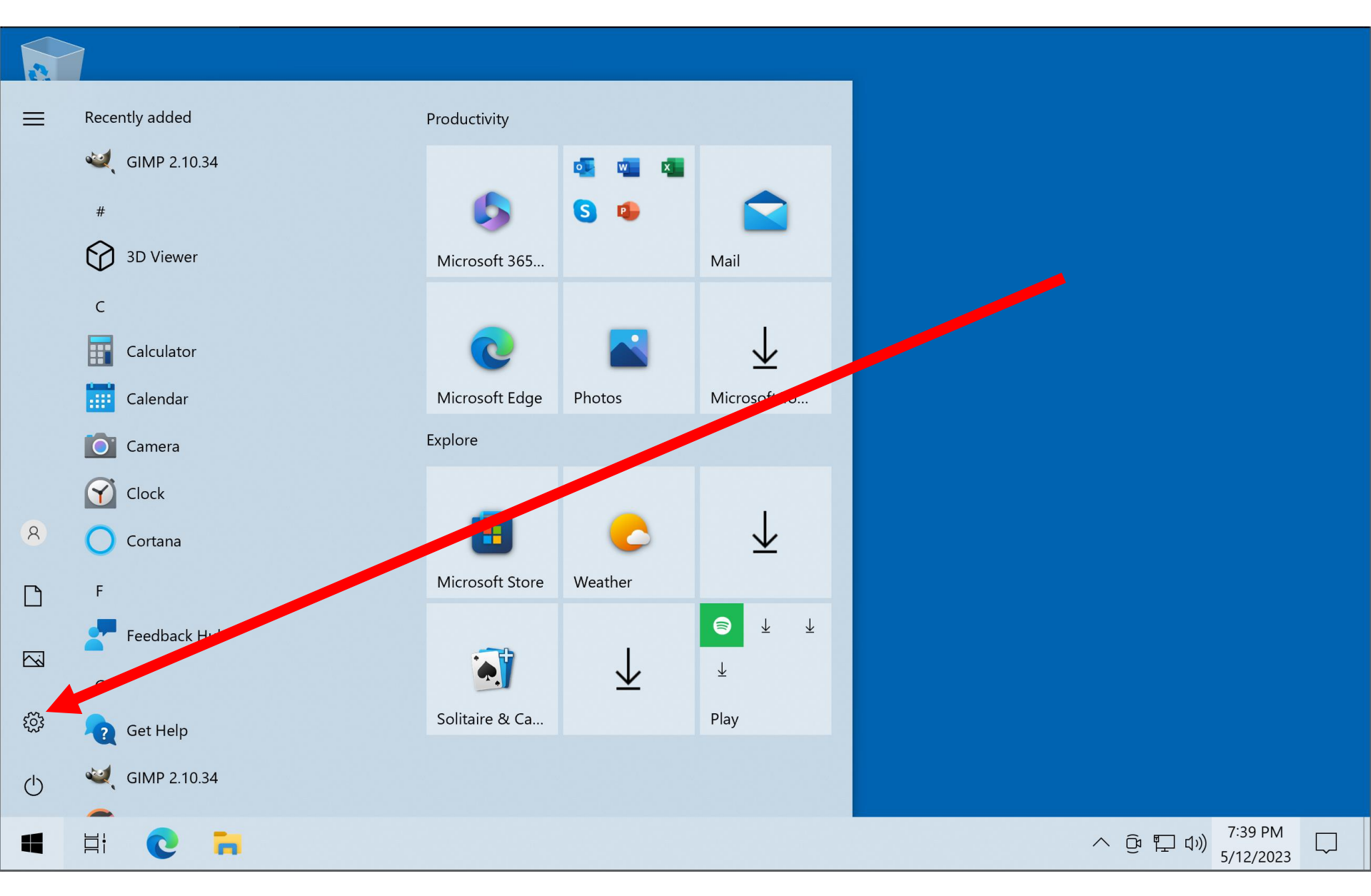

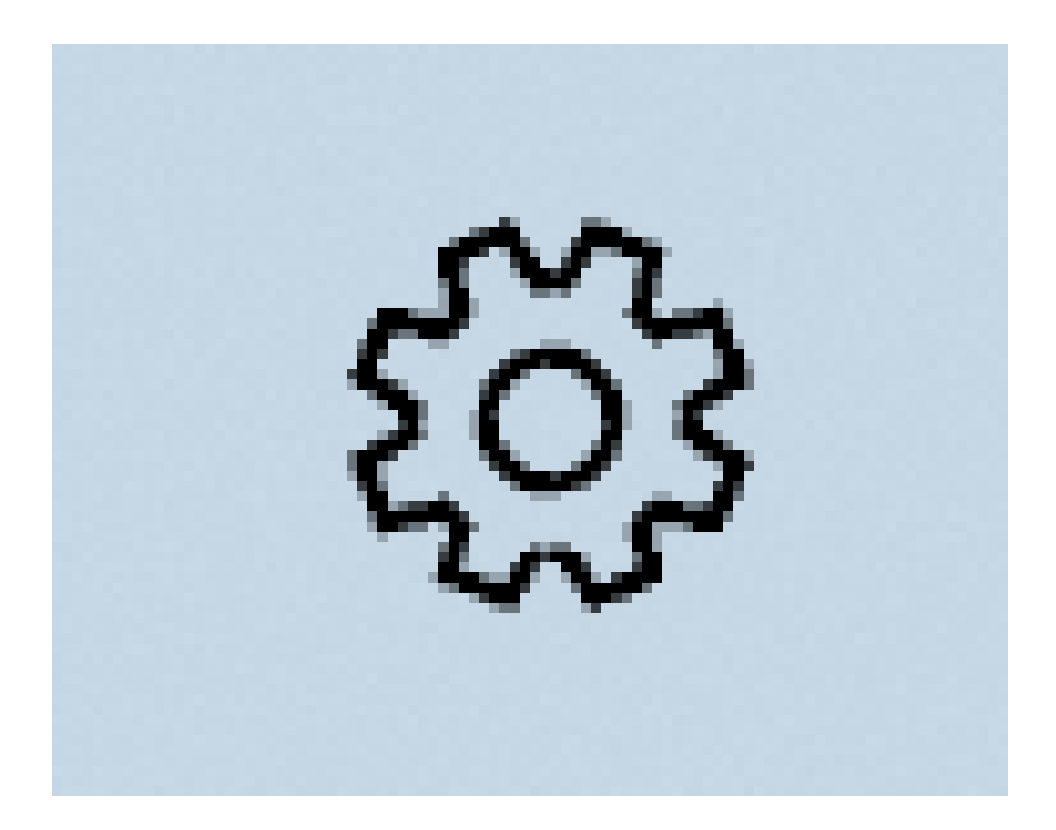

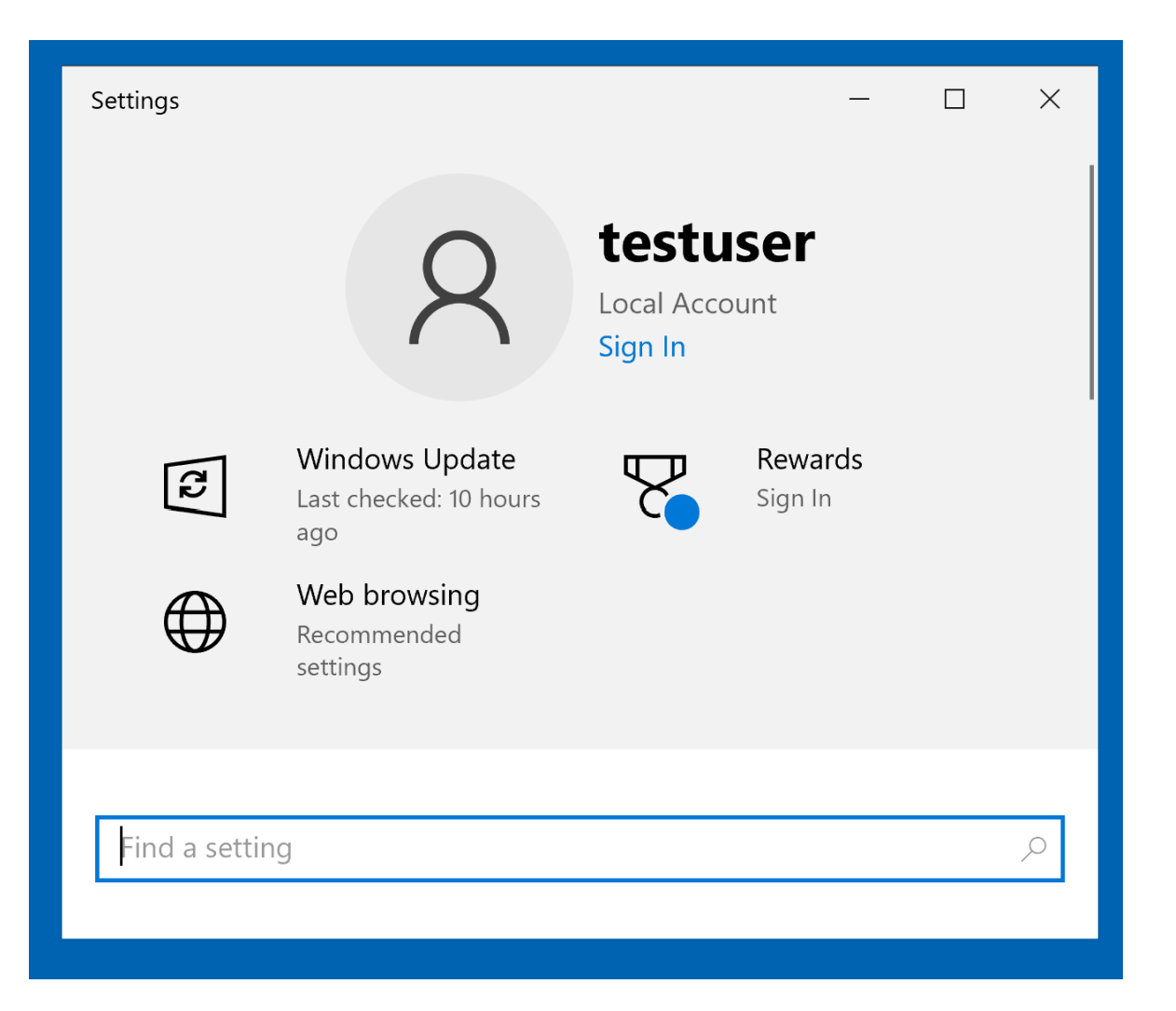

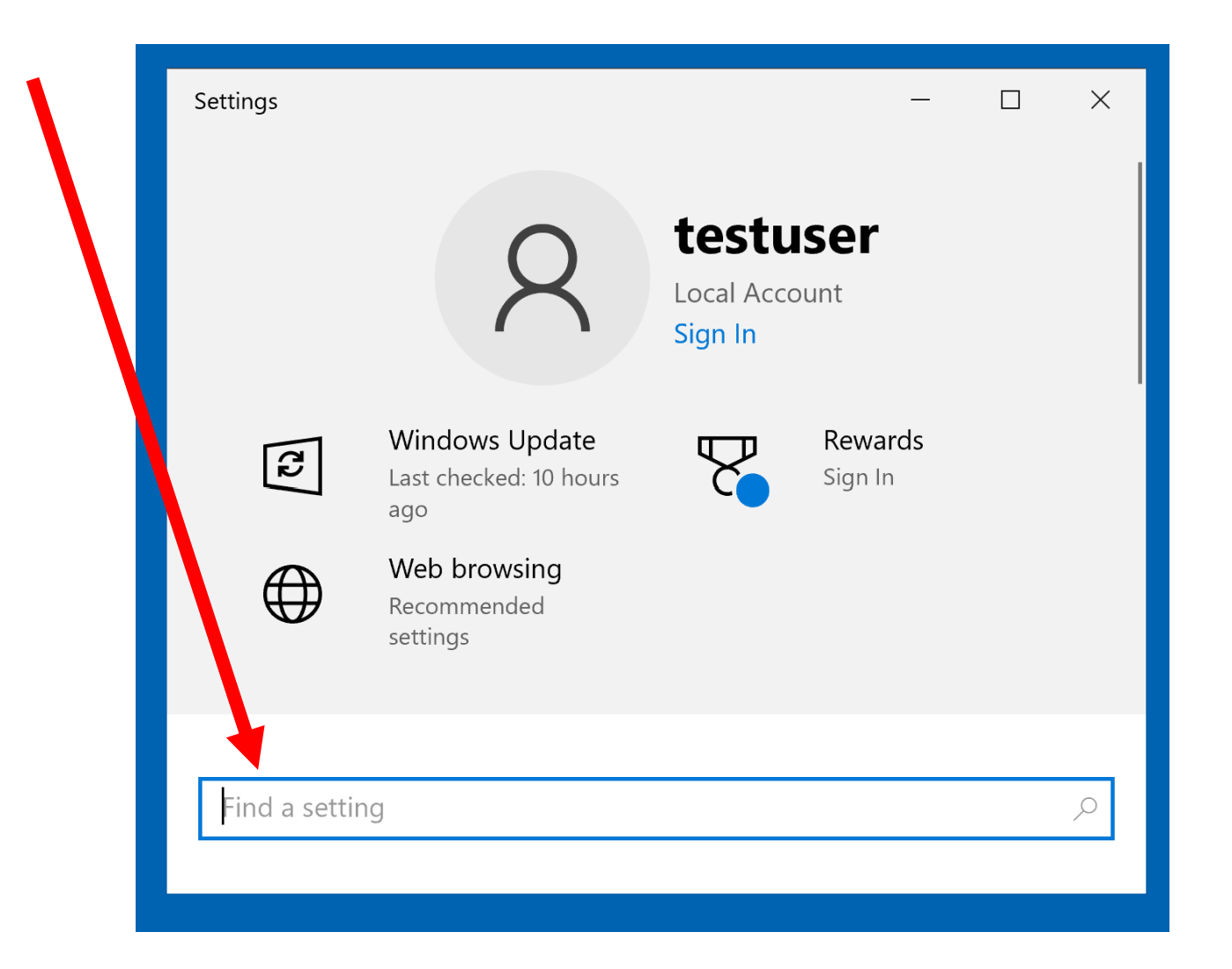

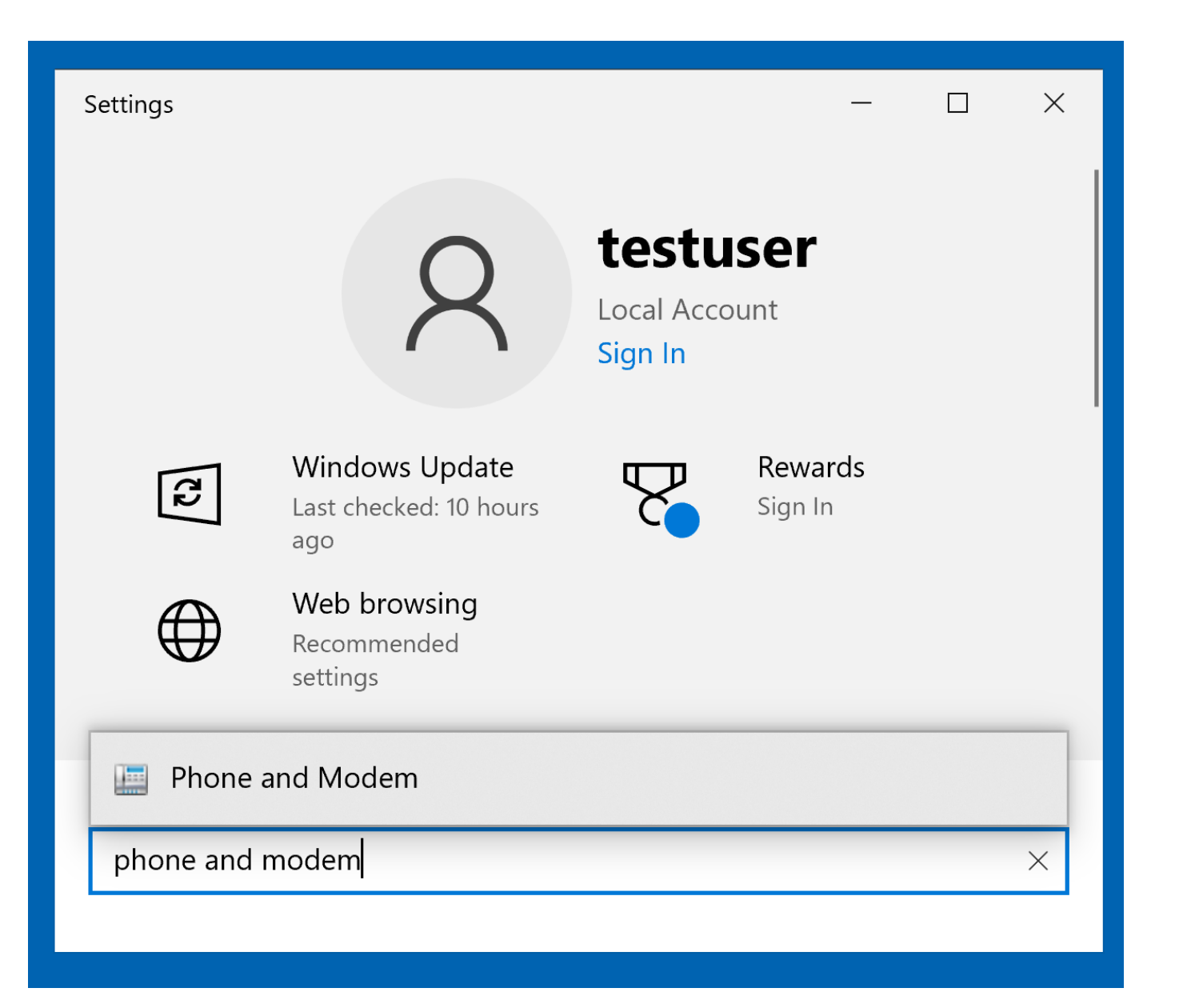

| ← Settings        | _ | Х |
|-------------------|---|---|
| 命 Search results  |   |   |
| phone and modem   |   | × |
| 🔛 Phone and Modem |   | ] |
|                   |   |   |
|                   |   |   |
|                   |   |   |
|                   |   |   |
|                   |   |   |

| $\leftarrow$ Settings | _ | × |
|-----------------------|---|---|
| 命 Search results      |   |   |
| phone and modem       |   | × |
| 🛄 Phone and Modem     |   |   |
|                       |   |   |
|                       |   |   |
|                       |   |   |
|                       |   |   |
|                       |   |   |

# BIG STEP 301 ("My Location") (continued)

Small Step 301 (continued): If no one (for your Windows.. User account in the computer) has filled in the "My Location" screen yet, the "Location Information" will open up when you click on "Phone and Modem":

#### Location Information

Before you can make any phone or modem connections, Windows needs the following information about your current location.

What country/region are you in now?

| ited States | , |
|-------------|---|
|             |   |

What area code (or city code) are you in now?

If you need to specify a carrier code, what is it?

If you dial a number to access an outside line, what is it?

The phone system at this location uses:

| Tor | ne dialing | 🚽 🔘 Pule | se dialing |
|-----|------------|----------|------------|
|-----|------------|----------|------------|

| ОК |  |
|----|--|
|    |  |

Cancel

Х

# BIG STEP 300 ("My Location") (continued)

 Small Step 302: If the "Location Information" dialog box, is not being displayed, doubleclick on "My Location" inside the "Dialing Rules" tab:

| Ø Phone and Modem                                                                          | ×                  |
|--------------------------------------------------------------------------------------------|--------------------|
| Dialing Rules Modems Advanced                                                              |                    |
| The list below displays the locations you have spe<br>location from which you are dialing. | cified. Select the |
| Locations:                                                                                 |                    |
| Location Area (                                                                            | Code               |
|                                                                                            |                    |
|                                                                                            |                    |
|                                                                                            |                    |
|                                                                                            |                    |
|                                                                                            |                    |
|                                                                                            |                    |
|                                                                                            |                    |
| New Edit                                                                                   | Delete             |
|                                                                                            |                    |
|                                                                                            |                    |
|                                                                                            |                    |
|                                                                                            |                    |
| OK Cance                                                                                   | Apply              |
|                                                                                            |                    |

| and Modem 🖉                                                                                               | × |
|----------------------------------------------------------------------------------------------------|---|
| Dialing Rules Modems Advanced                                                                             |   |
| The list below displays the locations you have specified. Select the location from which you are dialing. |   |
| Locations:                                                                                                |   |
| Location Area Code                                                                                        |   |
| • My Location 714                                                                                         |   |
|                                                                                                    |   |
|                                                                                                    |   |
|                                                                                                    |   |
|                                                                                                    |   |
|                                                                                                    |   |
|                                                                                                    |   |
| New Edit Delete                                                                                           |   |
|                                                                                                    |   |
|                                                                                                    |   |
|                                                                                                    |   |
|                                                                                                    | _ |
| OK Cancel Apply                                                                                           |   |
|                                                                                                    |   |

# BIG STEP 300 ("My Location") (continued)

- Small Step 303: Verify and correct the displayed information: It is critical for you to have the correct country and area code displayed in the "Location
  - Information" dialog box:

| ۱d       | Edit Lc | ocation                |                                  | ×          |
|----------|---------|------------------------|----------------------------------|------------|
| S        | General | Area Code Rules        | Calling Card                     |            |
| he<br>ca |         | Location name:         | My Location                      |            |
|          | Specify | the location from w    | rhich you will be dialing.       |            |
|          | Country | //region:              |                                  | Area code: |
| atic     | United  | States                 | $\checkmark$                     | 714        |
|          | Lialing | rules                  |                                  |            |
|          | Wher    | n dialing from this lo | cation, use the following rules: |            |
|          | To ac   | cess an outside line   | e for local calls, dial:         |            |
|          | To ac   | cess an outside lin    | e for long-distance calls, dial: |            |
|          | Use t   | his carrier code to r  | nake long-distance calls:        |            |
|          | l leo t | his carrier code to r  | make international calls:        |            |
|          | 0361    |                        | hake international calls.        |            |
|          | 🗌 To    | o disable call waiting | g, dial:                         | $\sim$     |
|          | Dial u  | using: 💿 Tone          | ○ Pulse                          |            |
|          |         |                        |                                  |            |
|          |         |                        |                                  |            |
|          |         |                        |                                  |            |
|          |         |                        |                                  |            |
|          |         |                        | OK Cance                         | Apply      |

| nd       | 🥔 Edit Lo                                  | cation                                                                                                    |                                                                               |            |
|----------|--------------------------------------------|----------------------------------------------------------------------------------------------------|-------------------------------------------------------------------------------|------------|
| S        | General                                    | Area Code Rules Calling Car                                                                                                    | d                                                                             |            |
| he<br>ca |                                            | Location name: My Locati                                                                                                    | on                                                                            |            |
|          | Specify                                    | the location from which you will                                                                                                    | be dialing.                                                                   |            |
|          | Country                                    | region:                                                                                                    |                                                                               | Area code: |
| atic     | United 3                                   | States                                                                                                    | ~                                                                             | 714        |
| _        | Dialing<br>When<br>To ac<br>To ac<br>Use t | rules<br>dialing from this location, use th<br>cess an outside line for local cal<br>cess an outside line for long-dis<br>his currier code to make long-dis<br>his carrier code to make internat | is, dial:<br>ls, dial:<br>tance calls, dial:<br>stance calls:<br>ional calls: |            |
|          | Tc                                         | disable call waiting, dial:                                                                                                    |                                                                               | $\sim$     |
|          | Dial u                                     | sing:                                                                                                    | ulse                                                                          |            |
|          |                                            | OK                                                                                                    | Cance                                                                         | Apply      |

| rd       | / Edit La                                              | cation                                                                                                    |                                                                                                    |            | × |
|----------|--------------------------------------------------------|----------------------------------------------------------------------------------------------------|----------------------------------------------------------------------------------------------------|------------|---|
|          |                                                        | cation                                                                                                    |                                                                                                    |            | ~ |
| S        | General                                                | Area Code Rules                                                                                                    | Calling Card                                                                                                    |            |   |
| he<br>ca | 23                                                     | Location name:                                                                                                    | My Location                                                                                                    |            |   |
|          | Specify                                                | the location from wh                                                                                                    | ich you will be dialing.                                                                                                    |            |   |
|          | Country                                                | /region:                                                                                                    |                                                                                                    | Area code: |   |
| itic     | United 3                                               | States                                                                                                    | $\checkmark$                                                                                                    | 714        |   |
|          | Dialing<br>When<br>To ac<br>Use th<br>Use th<br>Dial u | rules<br>dialing from this loc<br>cess an outside line<br>cess an outside line<br>his carrier code to m<br>his carrier code to m<br>disable call waiting<br>sing:  Tone | ation, use the following rules:<br>for local calls, dial:<br>for long-distance calls, dial:<br>ake long-distance calls:<br>ake international calls:<br>, dial: |            |   |
|          |                                                        |                                                                                                    | OK Cano                                                                                                    | cel Apply  |   |
#### BIG STEP 300 ("My Location") (continued)

 Small Step 304: Click on the OK button:

| nd       | a Edit Location                                           |        |
|----------|-----------------------------------------------------------|--------|
| S        | General Area Code Rules Calling Card                      |        |
| he<br>ca | Location name: My Location                                |        |
| _        | Specify the location from which you will be dialing.      |        |
| atic     | Country/region: Area code:                                |        |
|          | United States /14                                         |        |
|          | Dialing rules                                             |        |
|          | When dialing from this location, use the following rules: |        |
|          | To access an outside line for local calls, dial:          |        |
|          | To access an outside line for long-distance calls, dial:  |        |
|          | Lise this carrier code to make long distance calls:       |        |
| _        |                                                           |        |
|          | Use this carrier code to make international calls:        |        |
|          | To disable call waiting, dial:                            | $\sim$ |
|          | Dial using: <ul> <li>Tone</li> <li>Pulse</li> </ul>       |        |
|          |                                                           |        |
|          |                                                           |        |
|          |                                                           |        |
|          |                                                           |        |
|          |                                                           |        |
|          | OK Cancel Ar                                              | oply   |

BIG STEP 400 (Disable "Wait for dial tone") Small Step 401 (continued): If you are installing any type of modem into a "Windows" computer, please complete the remaining steps to disable "Wait for dial tone":

# BIG STEP 400 (Disable "Wait for dial tone") (continued) Small Step 401 (continued): Get into "Phone and Modem" from either the "Control Panel" app or the "Settings" app of "Windows..":

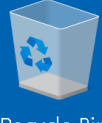

Recycle Bin

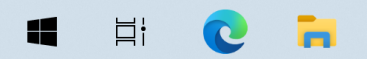

 $\Box$ 

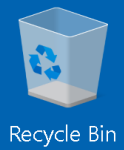

0 🖬

ä¦

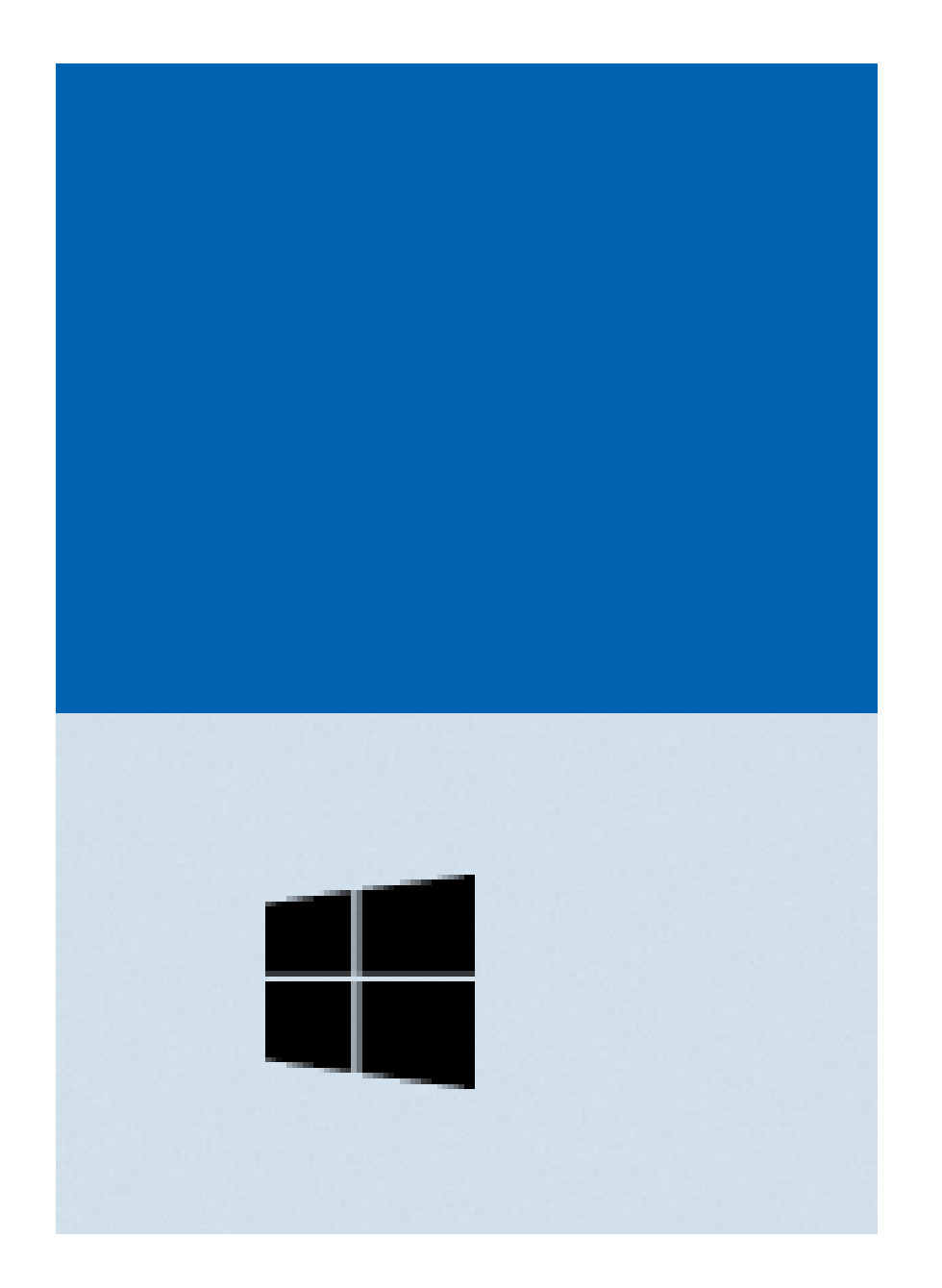

| 2 | 1              |                 |                         |                       |
|---|----------------|-----------------|-------------------------|-----------------------|
| = | Recently added | Productivity    |                         |                       |
|   | 🥰 GIMP 2.10.34 |                 | 💁 🚾 💶                   |                       |
|   | #              | 6               | S 🔹                     |                       |
|   | 3D Viewer      | Microsoft 365   |                         | Mail                  |
|   | С              |                 |                         |                       |
|   | Calculator     | 9               |                         | $\downarrow$          |
|   | Calendar       | Microsoft Edge  | Photos                  | Microsoft To          |
|   | Camera         | Explore         |                         |                       |
|   | Clock          | _               |                         |                       |
| 8 | O Cortana      |                 | <u>_</u>                | $\downarrow$          |
| D | F              | Microsoft Store | Weather                 | _                     |
|   | Feedback Hub   |                 |                         | ⊜ ⊻ ⊻                 |
|   | G              | <b>.</b>        | $\overline{\mathbf{h}}$ | $\overline{\uparrow}$ |
| ŝ | Get Help       | Solitaire & Ca  |                         | Play                  |
| Ċ | 🥰 GIMP 2.10.34 |                 |                         |                       |
|   | Hi 💽 📻         |                 |                         |                       |

へ G い (12/2023) 7:39 PM 5/12/2023

 $\Box$ 

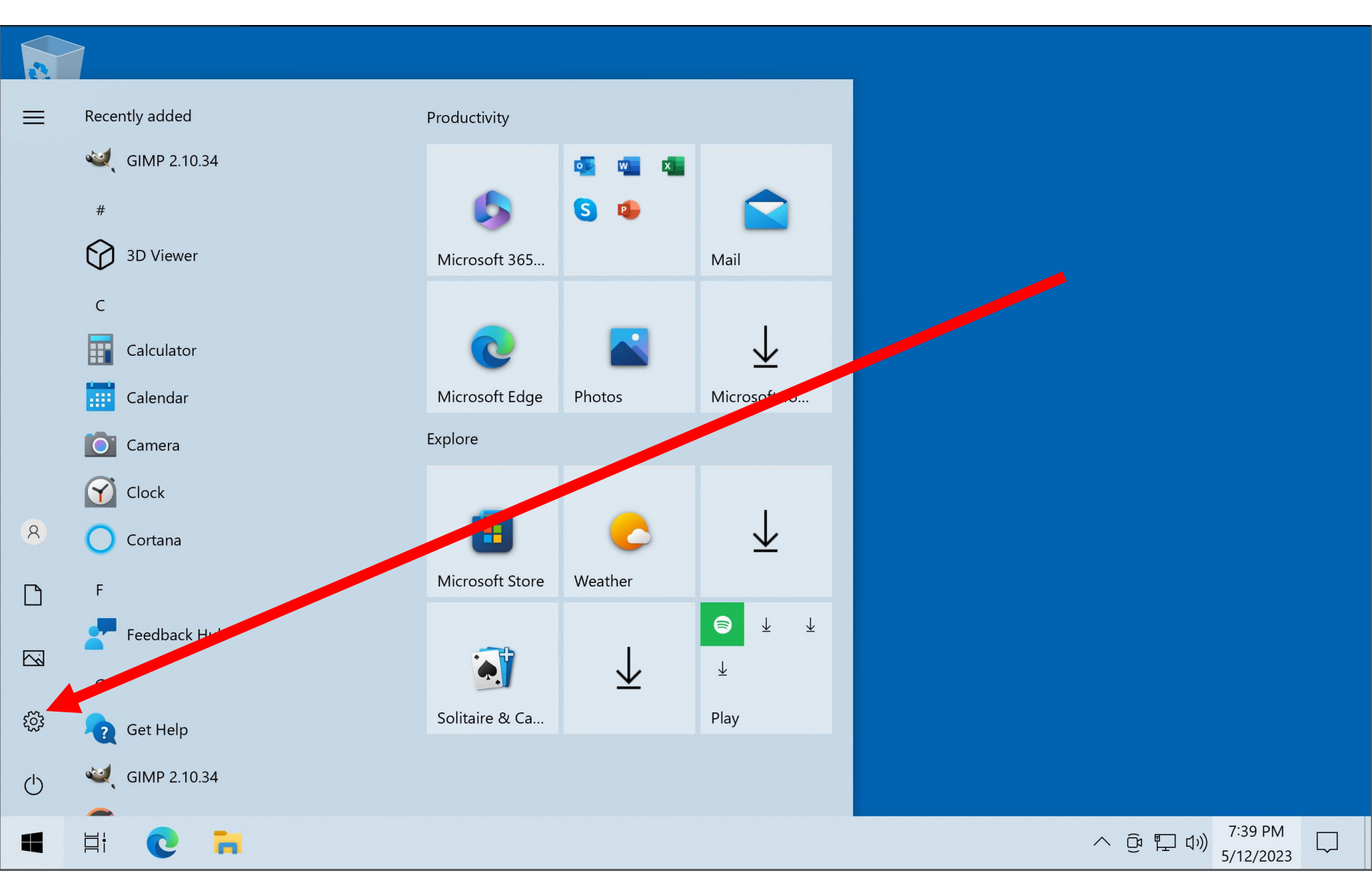

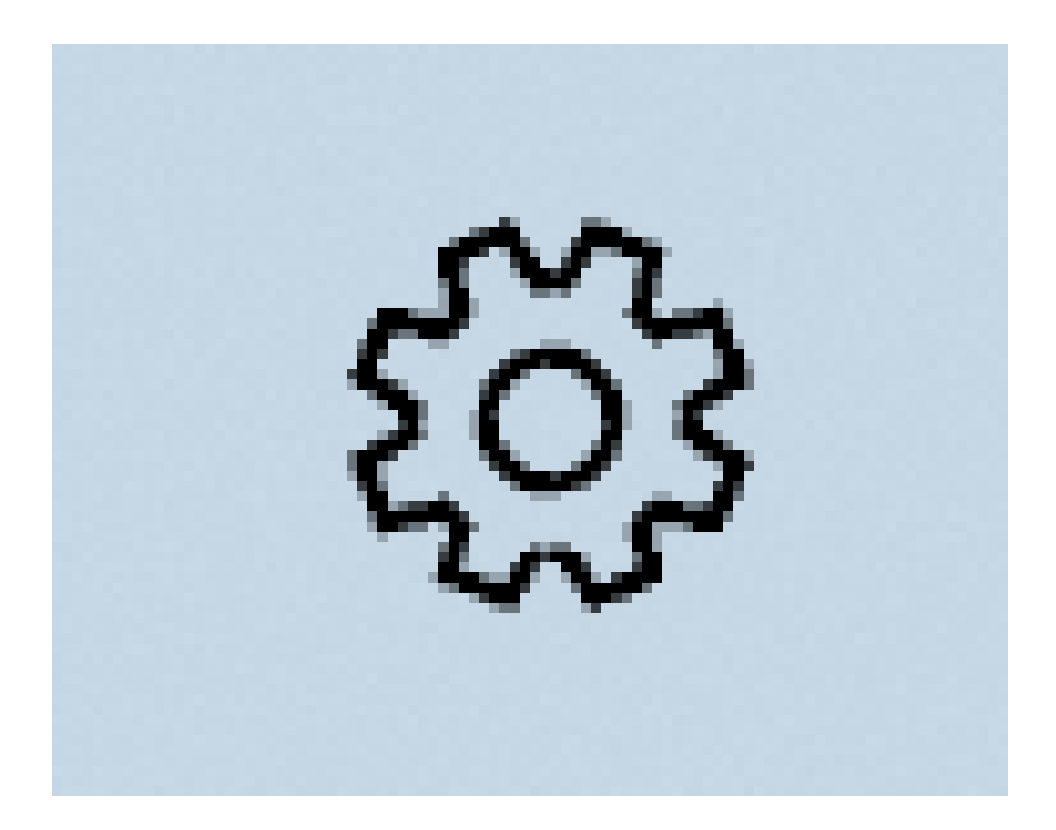

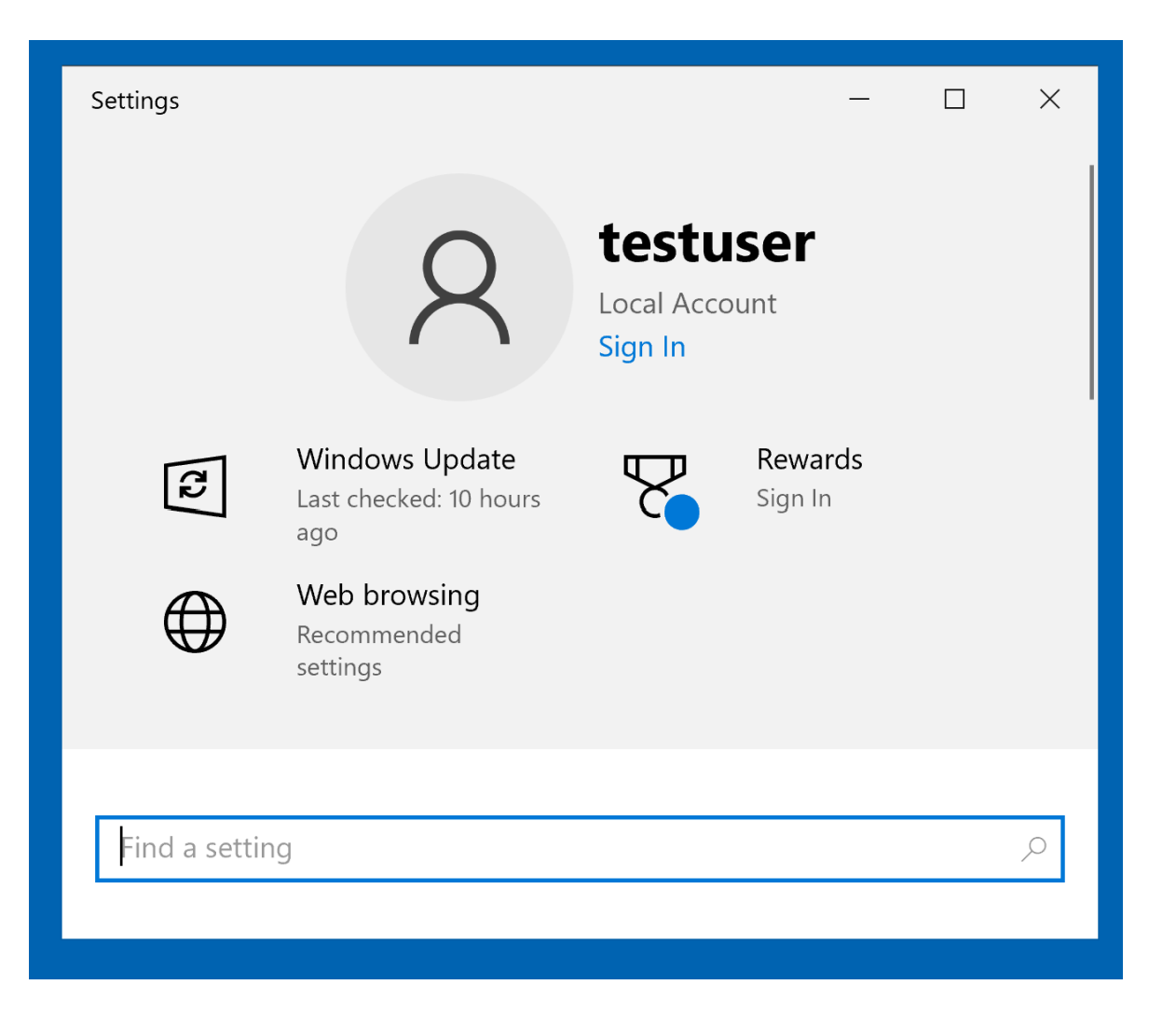

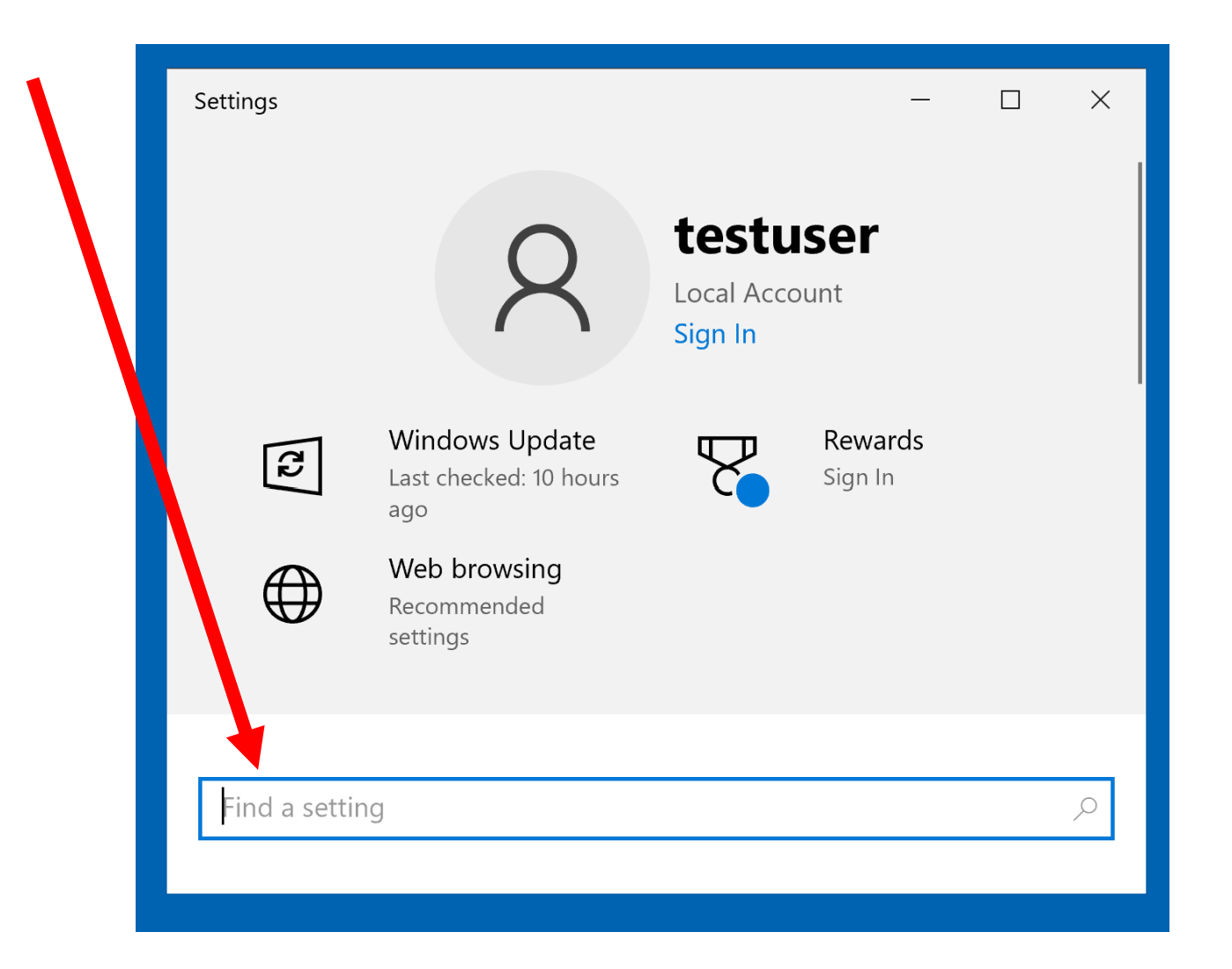

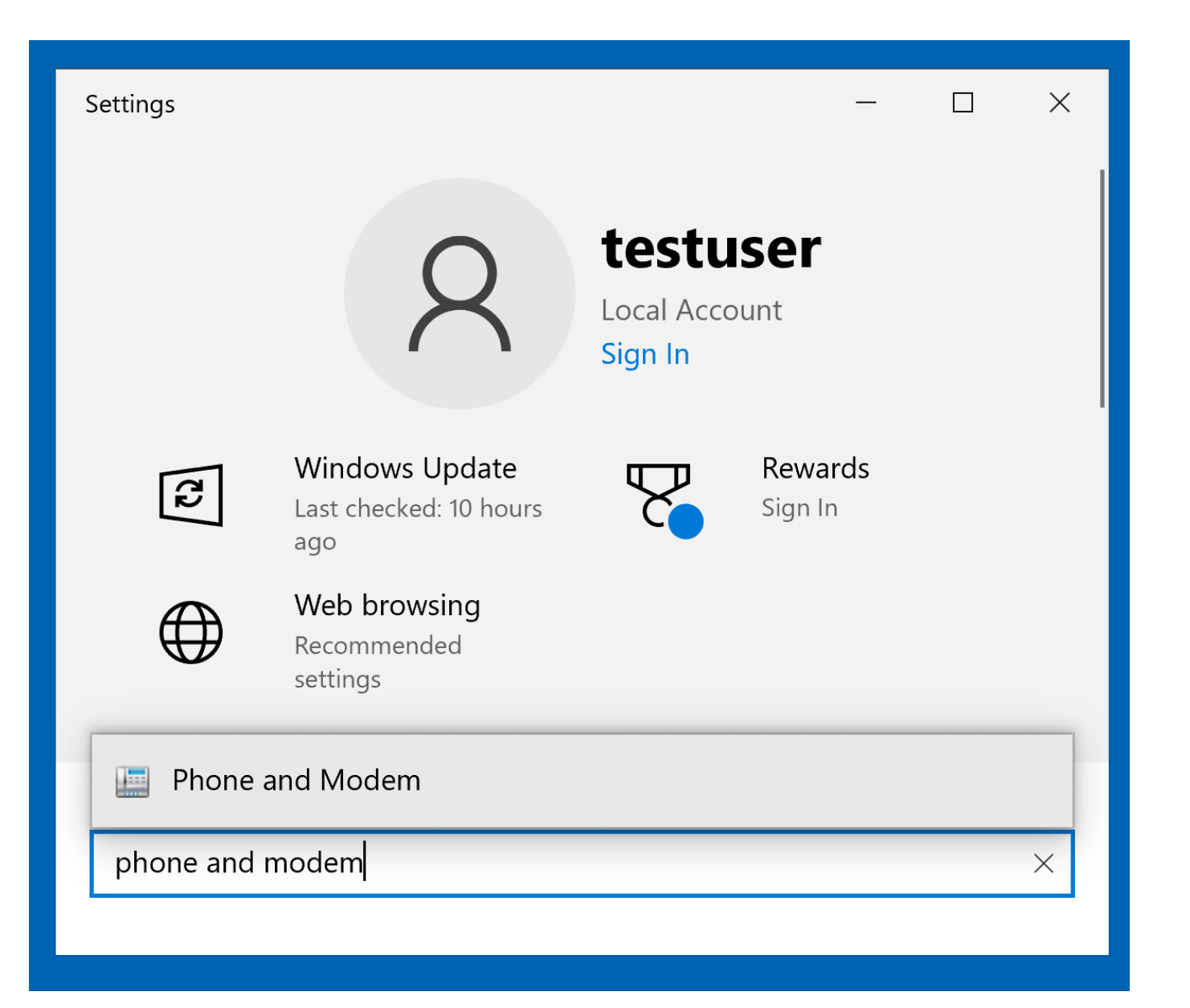

| $\leftarrow$ Settings | - | × |
|-----------------------|---|---|
|                       |   |   |
| phone and modem       |   | × |
| 📰 Phone and Modem     |   |   |
|                       |   |   |
|                       |   |   |
|                       |   |   |
|                       |   |   |
|                       |   |   |

| ← Settings        |  | × |
|-------------------|--|---|
| 命 Search results  |  |   |
| phone and modem   |  | × |
| 📰 Phone and Modem |  |   |
|                   |  |   |
|                   |  |   |
|                   |  |   |
|                   |  |   |
|                   |  |   |

| 🕻 🧼 Phone and Modem                                                                                       | ×   |
|----------------------------------------------------------------------------------------------------|-----|
| Dialing Rules Modems Advanced                                                                             |     |
| The list below displays the locations you have specified. Select the location from which you are dialing. | e   |
| Locations:                                                                                                |     |
| Location Area Code                                                                                        |     |
| • My Location 714                                                                                         |     |
|                                                                                                    |     |
|                                                                                                    |     |
|                                                                                                    |     |
|                                                                                                    |     |
|                                                                                                    |     |
|                                                                                                    |     |
|                                                                                                    |     |
|                                                                                                    |     |
| New Edit Delete                                                                                           |     |
|                                                                                                    |     |
|                                                                                                    |     |
|                                                                                                    |     |
|                                                                                                    |     |
|                                                                                                    |     |
|                                                                                                    |     |
| OK Cancel App                                                                                             | bly |
|                                                                                                    |     |

|   | Phone and Modem                         |                                            |                       | ×          |
|---|-----------------------------------------|--------------------------------------------|-----------------------|------------|
| e | Dialing Rules Modems                    | Advanced                                   |                       |            |
|   | The list below dis<br>location from whi | splays the location<br>ich you are dialing | s you have specified. | Select the |
|   | Locations                               |                                            |                       |            |
|   | Location                                |                                            | Area Code<br>714      |            |
|   |                                         |                                            |                       |            |
|   |                                         |                                            |                       |            |
|   |                                         |                                            |                       |            |
|   |                                         |                                            |                       |            |
|   |                                         |                                            |                       |            |
|   |                                         |                                            |                       |            |
|   |                                         | New                                        | Edit                  | Delete     |
|   |                                         |                                            |                       |            |
|   |                                         |                                            |                       |            |
|   |                                         |                                            |                       |            |
|   |                                         | ОК                                         | Cancel                | Apply      |
|   |                                         |                                            |                       |            |

#### BIG STEP 400 (Disable "Wait for dial tone") (continued) Small Step 403: Double-click on the newly-installed modem:

| i Phone and Modem                      |  |  |  |  |  |  |
|----------------------------------------|--|--|--|--|--|--|
| Dialing Rules Modems Advanced          |  |  |  |  |  |  |
| The following modems are installed:    |  |  |  |  |  |  |
| Modem Attached To                      |  |  |  |  |  |  |
| Conexant USB CX93010 ACF Modem #2 COM4 |  |  |  |  |  |  |
|                                        |  |  |  |  |  |  |
|                                        |  |  |  |  |  |  |
|                                        |  |  |  |  |  |  |
|                                        |  |  |  |  |  |  |
|                                        |  |  |  |  |  |  |
|                                        |  |  |  |  |  |  |
|                                        |  |  |  |  |  |  |
|                                        |  |  |  |  |  |  |
|                                        |  |  |  |  |  |  |
|                                        |  |  |  |  |  |  |
|                                        |  |  |  |  |  |  |
| Add Properties                         |  |  |  |  |  |  |
|                                        |  |  |  |  |  |  |
| OK Cancel Apply                        |  |  |  |  |  |  |

| A Phone and Modem                      | × |
|----------------------------------------|---|
| Dialing Rules Modems Advanced          |   |
| The following modems are installed:    |   |
| Modem Attached To                      |   |
| Conexant USB CX93010 ACF Modem #2 COM4 |   |
|                                        |   |
| Add Properties                         |   |
| OK Cancel Apply                        |   |

### BIG STEP 200 (Disable "Wait for dial tone") (continued)

#### Small Step 404: Double-click on the "Modem" tab:

| Ies Moden | Advanced                                     |               |         |         |        |       |  |  |  |
|-----------|----------------------------------------------|---------------|---------|---------|--------|-------|--|--|--|
| 🥔 Conexa  | Conexant USB CX93010 ACF Modem #2 Properties |               |         |         |        |       |  |  |  |
| General   | Modem Diagnostic                             | s Advanced    | Driver  | Details | Events |       |  |  |  |
| <b>\$</b> | Conexant USB CX9                             | 3010 ACF Mode | əm #2   |         |        |       |  |  |  |
|           | Device type:                                 | Modems        |         |         |        |       |  |  |  |
|           | Manufacturer:                                | Conexant      |         |         |        |       |  |  |  |
|           | Location:                                    | Port_#0006.Ht | ub_#000 | )3      |        |       |  |  |  |
| Device    | status<br>device is working prop             | erly.         |         |         |        | < >   |  |  |  |
|           | nange settings                               |               |         |         |        |       |  |  |  |
|           |                                              |               |         | ОК      | С      | ancel |  |  |  |

|                                | IES INIQUEI                                   | ns Advai    | ncea         |              |        |         |        |       |   |
|--------------------------------|-----------------------------------------------|-------------|--------------|--------------|--------|---------|--------|-------|---|
|                                | Conexant USB CX93010 ACF Modem #2 Properties  |             |              |              |        |         |        |       | × |
|                                | General                                       | Modem       | Diagnostics  | Advanced     | Driver | Details | Events |       |   |
|                                | <i>.</i>                                      | Conexa      | nt USB CX9   | 3010 ACF Mod | lem #2 |         |        |       |   |
|                                | Device type: Modems<br>Manufacturer: Conexant |             |              |              |        |         |        |       |   |
|                                |                                               |             |              |              |        |         |        |       |   |
| Location: Port_#0006.Hub_#0003 |                                               |             |              |              |        |         |        |       |   |
|                                | Device                                        | status      |              |              |        |         |        |       |   |
|                                | This                                          | device is v | working prop | ərly.        |        |         |        | ~     |   |
|                                |                                               |             |              |              |        |         |        | *     |   |
|                                |                                               | Change se   | ettings      |              |        |         |        |       |   |
|                                |                                               |             |              |              |        | OK      | C      | ancel |   |

## BIG STEP 400 (Disable "Wait for dial tone") (continued)

Small Step 405: If you find a checkmark in the check box for "Wait for dial tone before dialing", click on it to remove it:

| anng |  |
|------|--|
|------|--|

|   | 🥔 Conex | ant USB (  | CX93010 ACF       | Modem #2      | Propert | ies     |        | ×     |
|---|---------|------------|-------------------|---------------|---------|---------|--------|-------|
| M | General | Modem      | Diagnostics       | Advanced      | Driver  | Details | Events |       |
| • | Port:   | COM4       |                   |               |         |         |        |       |
|   | Speak   | ker volume |                   |               |         |         |        |       |
|   |         | Off        |                   |               | Dn      |         |        |       |
|   |         |            |                   |               |         |         |        |       |
|   | Maxin   | num Port S | peed              |               |         |         |        |       |
|   |         | 1152       | 00                |               | $\sim$  |         |        |       |
|   |         |            |                   |               |         |         |        |       |
| - | Dial C  | Control    |                   |               |         |         |        |       |
|   |         | W          | ait for dial tone | before dialin | g       |         |        |       |
|   |         |            |                   |               |         |         |        |       |
|   |         |            |                   |               |         |         |        |       |
|   |         |            |                   |               |         |         |        |       |
|   |         |            |                   |               |         | UK      | Ca     | ancei |

| 🤹 Conexant USB CX93010 ACF Modem #2 Properties             | ×     |
|------------------------------------------------------------|-------|
| M General Modem Diagnostics Advanced Driver Details Events |       |
| Bort: COM4                                                 |       |
| FOIL COM4                                                  |       |
| Speaker volume                                             |       |
| Off On                                                     |       |
|                                                            |       |
| Maximum Port Speed                                         |       |
| 145000                                                     |       |
| 115200                                                     |       |
|                                                            |       |
| Dial Control                                               |       |
| Wait for dial tone before dialing                          |       |
|                                                            |       |
|                                                            |       |
|                                                            |       |
|                                                            |       |
| OK C                                                       | ancel |

#### BIG STEP 400 (Disable "Wait for dial tone") (continued) Small Step 406: Click on the "OK" button:

| aling Rules | NUCUUTIN | Advanced |
|-------------|----------|----------|
| anng raies  |          | Auvanceu |

|   | Conexant USB CX93010 ACF Modem #2 Properties             | × |
|---|----------------------------------------------------------|---|
| Ŵ | General Modem Diagnostics Advanced Driver Details Events |   |
| • | Port: COM4                                               |   |
|   | Off On                                                   |   |
|   | Maximum Port Speed                                       |   |
|   | Dial Control                                             |   |
|   | OK Cancel                                                |   |

| N | General | Modem      | Diagnostics       | Advanced        | Driver | Details | Events |
|---|---------|------------|-------------------|-----------------|--------|---------|--------|
| • | Port:   | COM4       |                   |                 |        |         |        |
|   | Speak   | er volume  |                   |                 |        |         |        |
|   |         | Off        |                   |                 | On     |         |        |
|   |         |            |                   |                 |        |         |        |
|   | Maxim   | ium Port S | peed              |                 |        |         |        |
|   |         | 1152       | 00                |                 | $\sim$ |         |        |
|   |         |            |                   |                 |        |         |        |
|   |         |            |                   |                 |        |         |        |
| _ | Dial C  | ontrol     |                   |                 |        |         |        |
| _ | Dial C  | ontrol     | ait for dial tone | e before dialir | na     |         |        |
|   | ⁻Dial C | ontrol     | ait for dial tone | e before dialir | ng     |         |        |
|   | Dial C  | ontrol     | ait for dial tone | e before dialir | ng     |         |        |
|   | Dial C  | ontrol     | ait for dial tone | e before dialir | ıg     |         |        |

#### BIG STEP 400 (Disable "Wait for dial tone") (continued) Small Step 407: Click on the "OK" button:

| 🚳 Phone and Modem                      | × |
|----------------------------------------|---|
| Dialing Rules Modems Advanced          |   |
| The following modems are installed:    |   |
| Modem Attached To                      |   |
| Conexant USB CX93010 ACF Modem #2 COM4 |   |
|                                        |   |
| Add Properties                         |   |
| OK Cancel Apply                        |   |

| A Phone and Modem                      | × |
|----------------------------------------|---|
| Dialing Rules Modems Advanced          |   |
| The following modems are installed:    |   |
| Modem Attached To                      |   |
| Conexant USB CX93010 ACF Modem #2 COM4 |   |
|                                        |   |
| Add Properties                         |   |
| OK Cancel Apply                        |   |

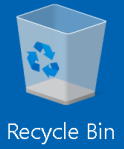

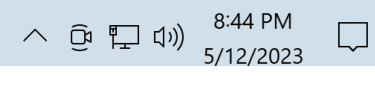

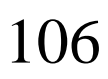

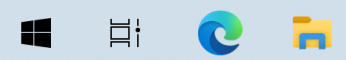